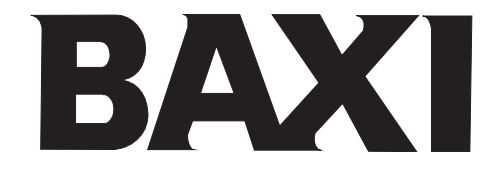

# TRÆPILLESPECIALKEDEL

NovoPellet SPK 14-24 B

# Betjeningsvejledning

til anlæggets ejer

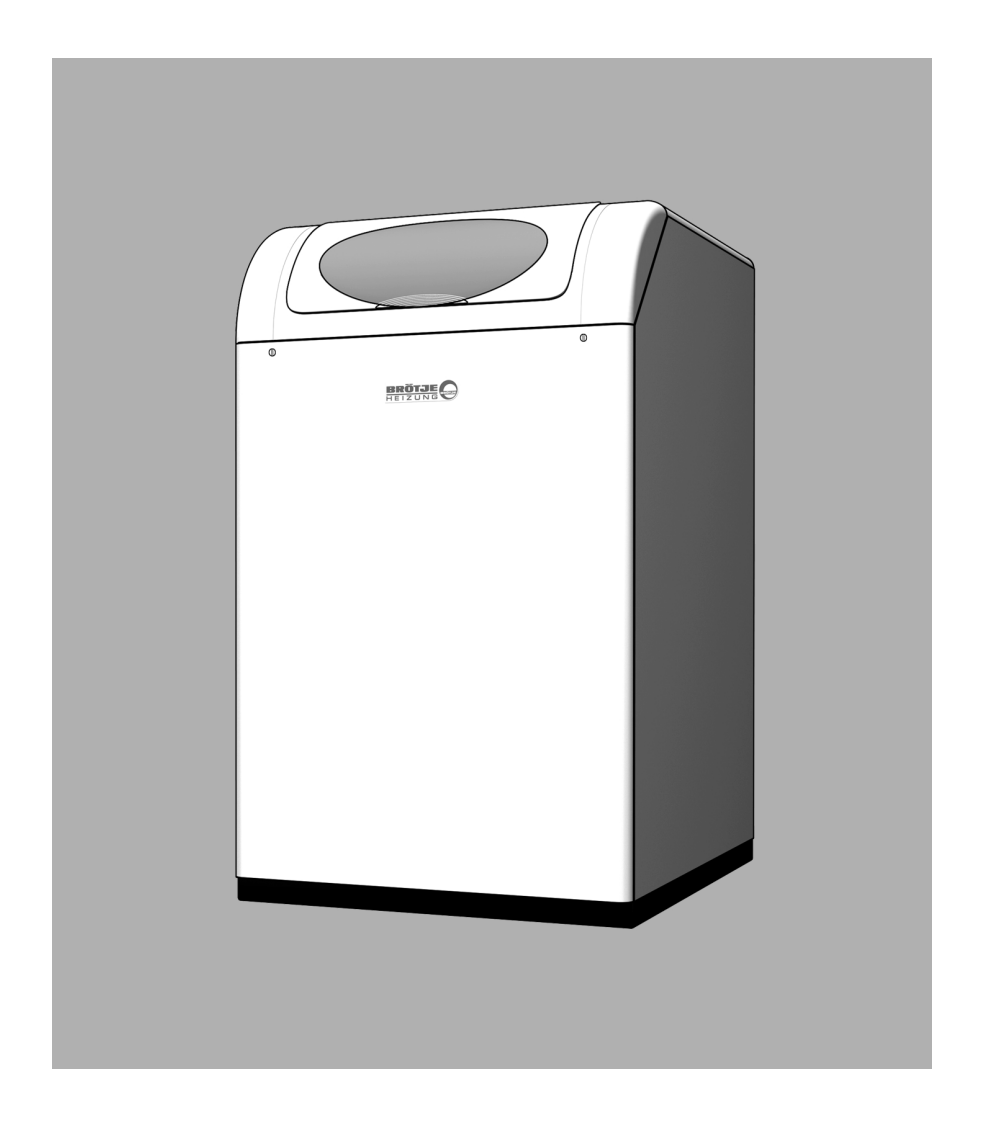

www.baxi.dk

# Indholdsfortegnelse

| 1. Om denne<br>1.1 Denn<br>1.2 Anve<br>1.3 Til hv                                                    | vejledning                                                                                                    |
|----------------------------------------------------------------------------------------------------|----------------------------------------------------------------------------------------------------|
| 2. Sikkerhed<br>2.1 Forsk<br>2.2 Gene                                                                | riftsmæssig anvendelse                                                                                                    |
| 3. Generelle<br>3.1 Krav<br>3.2 Korro<br>3.3 Krav<br>3.4 Før o<br>3.5 Kontr<br>3.6 Kontr<br>3.7 Bræn | informationer.7til opstillingsstedet.7osionsbeskyttelse.7til anlægsvandet.7pstart.8rol af vandtryk.8rol af varmtvandsbeholder.8odselskvalitet.8 |
| 4. Overblik o<br>4.1 Overs                                                                           | ver pillekedel SPK B                                                                                                    |
| <b>5. Betjening</b><br>5.1 Betje<br>5.2 Visnii<br>5.3 Betje                                          | ningselementer                                                                                                    |
| <b>6. ldrifttagni</b><br>6.1 Indko<br>6.2 Nødv<br>6.3 Vejle                                          | ng16bling.16endige programmerings parameter16endige til ejeren/brugeren17                                                                       |
| 7. Programm<br>7.1 Ændr<br>7.2 Indst<br>7.3 Indst<br>7.4 Progr<br>7.5 Progr<br>funkt                 | ering og indstilling                                                                                                    |
| <b>8. Fejl - årsa</b><br>8.1 Fejlta                                                                  | <b>ger - løsninger</b>                                                                                                    |
| 9. Rengøring<br>9.1 Reng<br>9.2 Tømr<br>9.3 Skift<br>9.4 Vedli<br>9.5 Fejlk                          | og service33aring33ning af askebeholder33sikringerne36geholdelse37odetabel (regulator ISR-Plus)38                                               |

| 9.6                           | Servicekodertabel (regulator ISR-Plus)                     |
|-------------------------------|------------------------------------------------------------|
| 9.7                           | Fejl- og vedligeholdelsestabel<br>(Fyringsautomat FA)      |
| <b>10.Ked</b><br>10.1         | el ud af drift                                             |
| <b>11.Ene</b><br>11.1<br>11.2 | rgispareråd41Korrekt opvarmning41Opvarmning af brugsvand42 |
| 12.Plac                       | ds til notater                                             |

# 1. Om denne vejledning

Læs denne vejledning grundigt, før apparatet tages i brug!

### 1.1 Denne vejlednings indhold

Denne vejledning omhandler betjening af træpillekedlen af serien NovoPellet SPK 14-24 B til rum- og brugsvandopvarmning. Her er en oversigt over yderligere dokumenter, som hører til dette varmeanlæg. Alle dokumenterne skal opbevares på varmeanlæggets opstillingssted!

| Dokumentation                                    | Indhold                                                                                                    | Henvender sig til        |
|--------------------------------------------------|----------------------------------------------------------------------------------------------------|--------------------------|
| Installationshåndbog -<br>udvidede informationer | <ul> <li>Forskriftsmæssig anvendelse</li> <li>Sikkerhed</li> <li>Tekniske data/eldiagram</li> <li>Forskrifter, normer</li> <li>Oplysninger om opstillingsstedet</li> <li>Anvendelseseksempler</li> <li>Montage, installation</li> <li>Idrifttagning, betjening og<br/>programmering</li> <li>Vedligeholdelse</li> </ul> | Vvs-installatør          |
| Betjeningsvejledning                             | <ul> <li>Idrifttagning</li> <li>Betjening</li> <li>Brugerindstillinger/programmering</li> <li>Fejltabel</li> <li>Rengøring/vedligeholdelse</li> <li>Oplysninger vedr. energibesparelser</li> </ul>                                                                                                    | Ejer                     |
| Kort vejledning                                  | - Kort vejledning til betjeningen                                                                                                    | Ejer                     |
| Tilbehør                                         | - Installation<br>- Betjening                                                                                                    | Vvs-installatør,<br>ejer |

### 1.2 Anvendte symboler

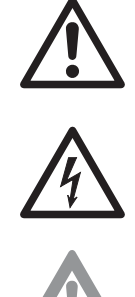

**Fare!** Hvis advarslen ikke overholdes, er der fare for liv og lemmer.

**Fare for elektrisk stød!** Hvis advarslen ikke overholdes er der fare for liv og lemmer på grund af elektricitet.

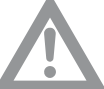

**OBS!** Hvis advarslen ikke overholdes er der fare for miljø og anlæg.

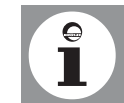

Oplysning/tip: Her kan findes baggrundsinformation og gode råd.

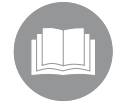

Henvisning til ekstra information i andre dokumenter.

### 1.3 Til hvem henvender denne vejledning sig?

Denne betjeningsvejledning henvender sig til varmeanlæggets ejer/bruger.

# 2. Sikkerhed

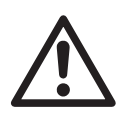

**Fare!** Det er vigtigt at være opmærksom på følgende sikkerhedsoplysninger! Ellers kan der opstå fare for dig selv og andre.

#### 2.1 Forskriftsmæssig anvendelse

BAXI-træpillekedler af serien NovoPellet SPK B er beregnet til at fungere som varmeanlæg i varmtvandssystemer ifølge EN 12828.

Ved lavtemperaturdrift ifølge Energispareloven skal varmekedlen udstyres med den indbyggede systemregulator ISR-Plus (glideregulering med vejrkompensering).

#### 2.2 Generelle sikkerhedsinstruktioner

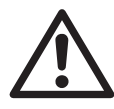

Fare! Bemærk de advarselshenvisninger, der er anbragt på SPK B. Usagkyndig betjening af SPK B kan føre til betydelige skader. Første idrifttagning, indstilling, vedligeholdelse og rengøring af BAXI-træpillekedlerne må kun foretages af en vvs-installatør! Ved skader på varmeanlægget må anlægget ikke anvendes. Udskiftning af beskadigede dele må kun foretages af en vvs-installatør. Det anvendte tilbehør skal overholde de tekniske regler og være tilladt af producenten til anvendelse sammen med denne BAXItræpillekedel. Der må kun anvendes originale reservedele. Forbindelser, som er forseglet med skruesikring, må ikke åbnes eller ændres af personer, der ikke er fagmænd! Forseglingerne er et bevis på, at der ikke er blevet ændret på forskruninger, som er vigtige for at anlægget fungerer korrekt. Hvis forseglingerne er beskadigede, bortfalder garantien!

Det er ikke tilladt selv at foretage ombygninger eller ændringer af varmeanlægget, da der ellers opstår fare for personskader og beskadigelse af apparatet. Ved overskridelse deraf ophæves apparatets autorisation!

Aftræks- og ventilationsåbninger må ikke blokeres eller lukkes. Der må ikke opbevares eksplosive eller let antændelige materialer i umiddelbar nærhed af anlægget.

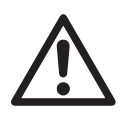

Forgiftningsfare! Vandet fra varmeanlægget må aldrig anvendes som drikkevand! Det er forurenet på grund af aflejringer.

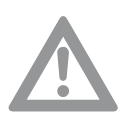

**OBS!** Sikkerhedsventilens afblæsningsrør skal altid stå åbent, således at der af sikkerhedsmæssige grunde kan løbe vand ud under opvarmningen. Det skal fra tid til anden kontrolleres, at sikkerhedsventilen fungerer korrekt.

# 3. Generelle informationer

#### 3.1 Krav til opstillingsstedet

Opstillingsstedet skal være tørt og frostfrit (0°C til 45°C). Ved anvendelse af BAXI-varmekedlen må der ikke ændres på de foreskrevne minimalafstande (se Installationshåndbogen). Foranstaltninger til forsyning af apparatet med forbrændingsluft og til røggasaftræk må kun ændres efter aftale med vvs-installatøren. Dertil hører:

- at gøre opstillingsrummet mindre
- isætning af fugede vinduer og yderdøre
- at tætne vinduer og yderdøre
- at lukke eller fjerne indsugningsåbninger
- at afdække skorstenene

#### 3.2 Korrosionsbeskyttelse

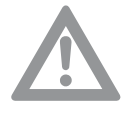

**OBS!** Forbrændingsluften skal være fri for korrosive bestanddele især fluor- og klorholdige dampe, som f.eks. findes i opløsnings- og rengøringsmidler, drivgasser osv.

Ved tilslutning af gulvvarmesystemer med kunststofrør, som ikke har diffusionsspærre iht. DIN 4726, skal anlægget forsynes med varmeveksler til systemadskillelse.

#### 3.3 Krav til anlægsvandet

For at undgå korrosionsskader på varmeanlæg skal der anvendes vand af drikkevandskvalitet til opvarmning under hensyntagen til kravene i den tyske retningslinie VDI 2035 "Undgåelse af skader i vandvarmeanlæg". Der må ikke anvendes kemiske tilsætningsstoffer.

#### 3.4 Før opstart

#### Vejledning fra vvs-installatøren

BAXI-varmekedlen må først tages i brug efter udførlig vejledning fra en vvs-installatør. Det er vvs-installatørens pligt at:

- vise Dem alle BAXI-varmekedlens sikkerhedsindretninger og forklare, hvordan de fungerer
- informere om alle kontrolforanstaltninger, som ejeren selv skal træffe
- informere om service- og rengøringsarbejder, der kun må udføres af en vvs-installatør

- informere om lokale forskrifter vedr. drift af varmeanlægget Vær sikker på, at vvs-installatøren har udleveret alle de nødvendige papirer:

- Betjeningsvejledning
- Installationshåndbog
- Betjeningsvejledninger til det anvendte tilbehør
- Kort vejledning
- Servicehæfte
- Udfyldt checkliste vedr. første idrifttagning og vvs-installatørens bekræftelse deraf med juridisk bindende underskrift: Der er kun blevet anvendt komponenter, der er kontrolleret og mærket i overensstemmelse med de gældende standarder. Alle anlægsdele er blevet monteret iht. producentens anvisninger.

Dokumentationen skal altid opbevares på BAXI-varmekedlens, eller dens udstyrs, opstillingssted.

#### 3.5 Kontrol af vandtryk

Kontrol af varmeanlæggets vandtryk. Hvis vandtrykket er for lavt, skal varmeanlægget fyldes op (vvs-installatøren angiver anlæggets tilladte maksimalværdi på manometret).

#### 3.6 Kontrol af varmtvandsbeholder

I anlæg med varmtvandsbeholder skal denne være fyldt med vand. Desuden skal der kunne tilføres koldt vand.

#### 3.7 Brændselskvalitet

De anvendte træpiller skal opfylde kravene i DIN 51731, varemærkat DIN plus eller ÖNORM 7135. Der skal anvendes piller med en diameter på 6 mm, en længde på mellem 5 og 30 mm og en restfugtighed på højst 12%.

#### Overblik over pillekedel SPK B 4.

#### Oversigtstegning pillekedel SPK B 4.1

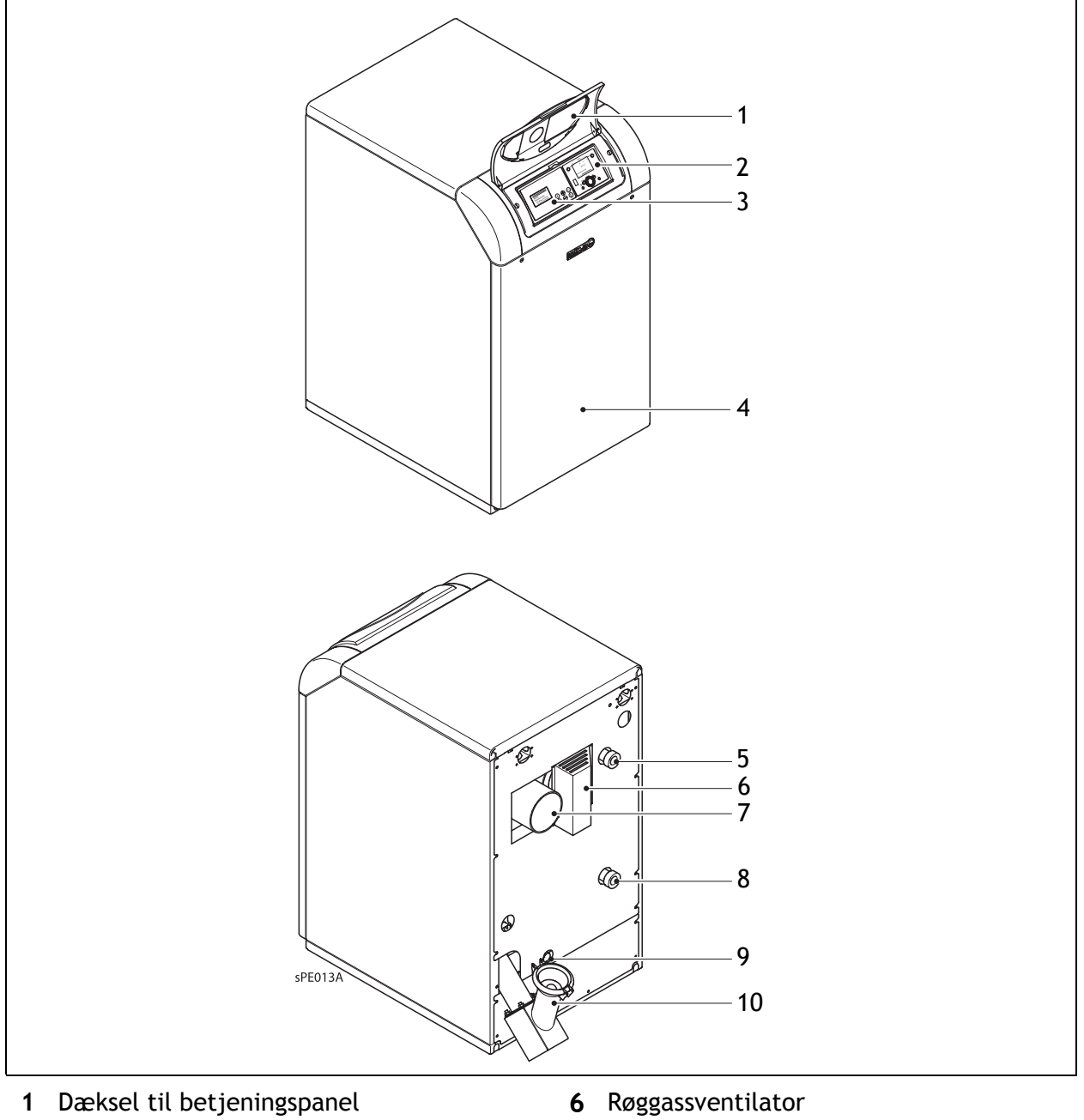

- 2 Betjeningspanel til Regulator ISR-Plus
- 3 Betjeningspanel til Fyringsautomaten FA
- **4** Askebeholder (bagved forbeklædningen)
- 5 Fremløb

- 7 Røggasstuds
- 8 Retur
- 9 Tømning
- **10** Vinkelregistrering

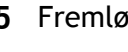

131-345 693.4 05.09 Sa

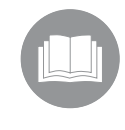

Alle yderligere tekniske data, mål og forbindelsesdiagrammer kan findes i Installationshåndbogen.

# 5. Betjening

### 5.1 Betjeningselementer

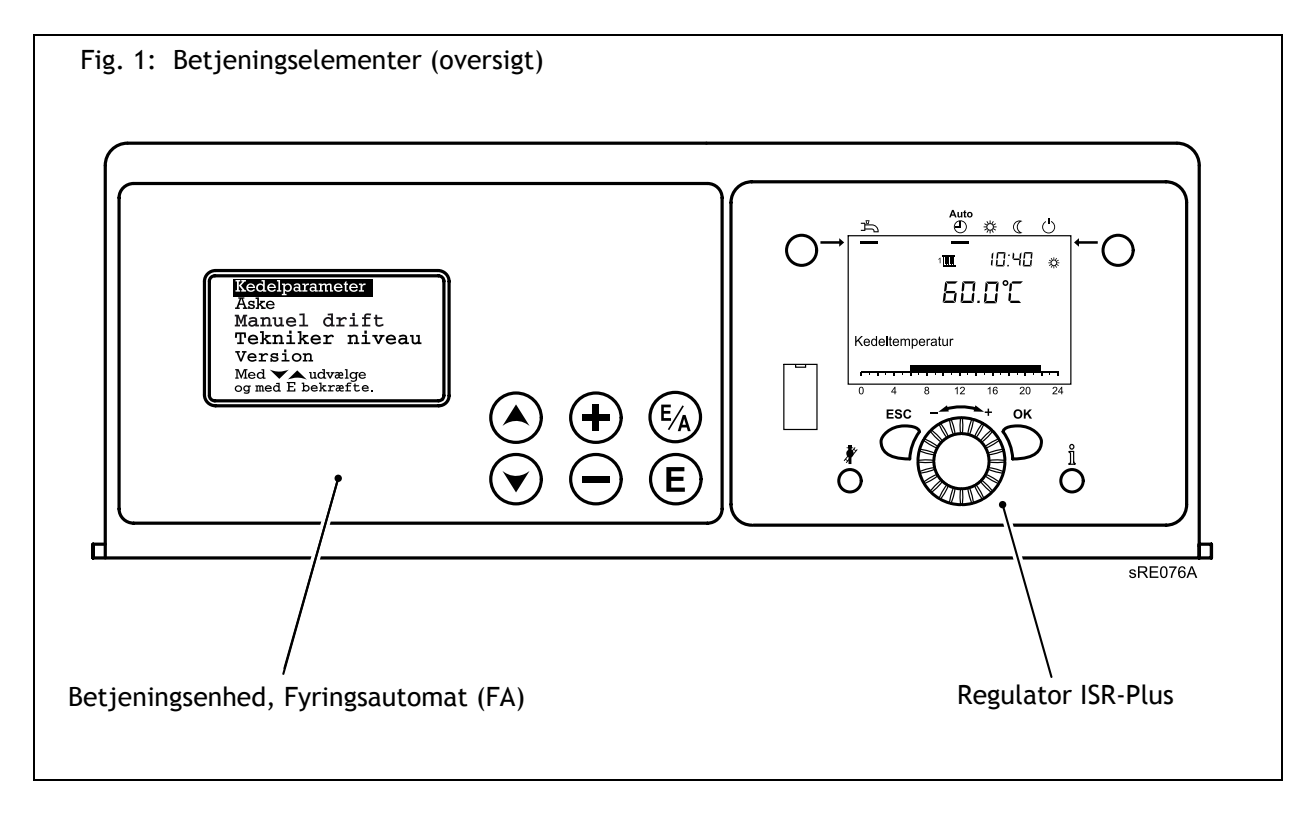

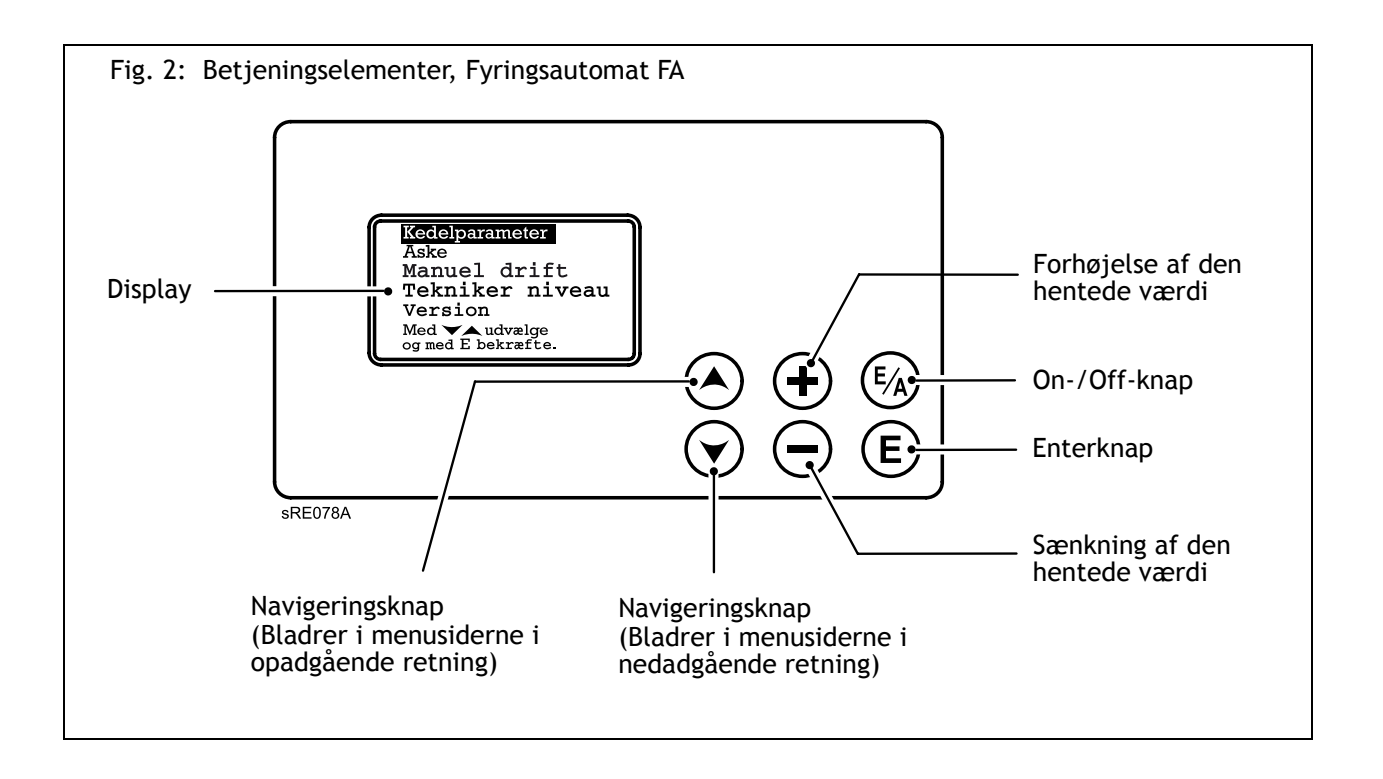

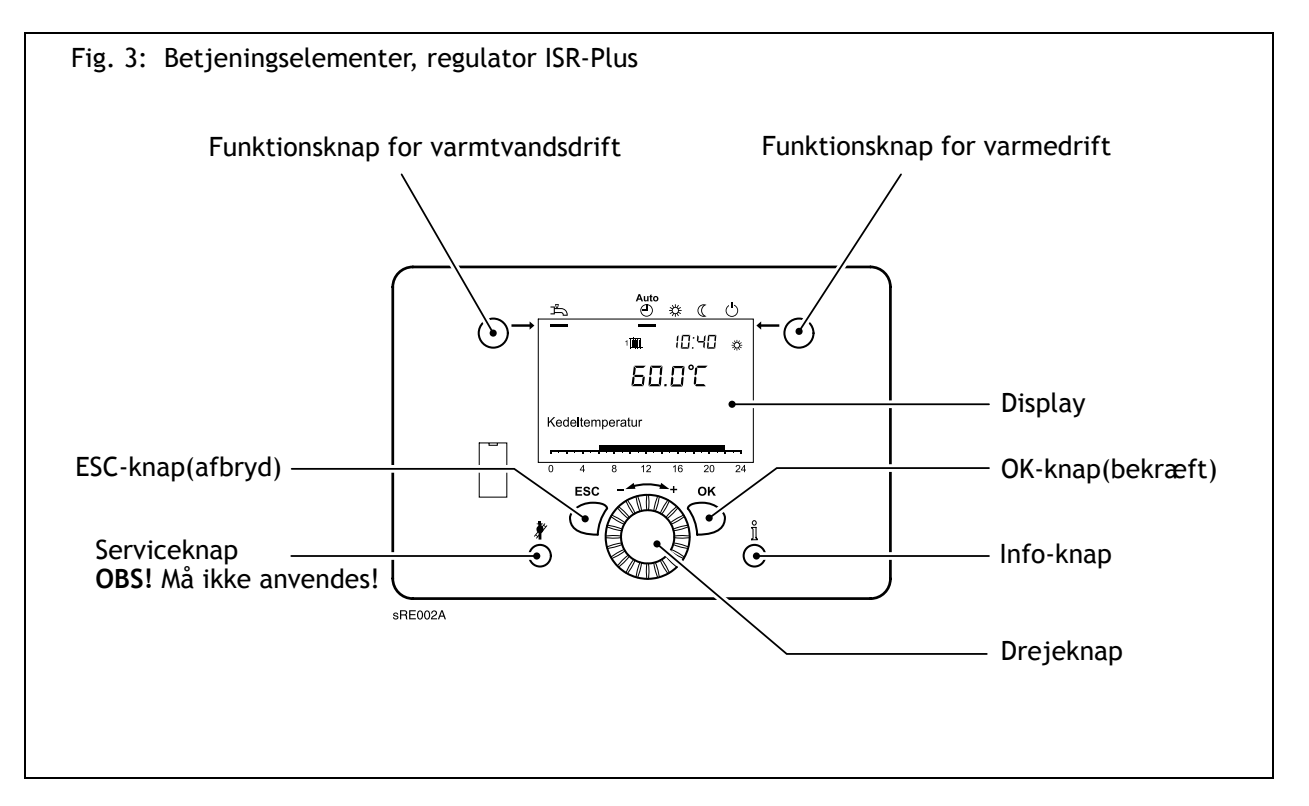

### 5.2 Visninger

#### Fyringsautomat FA

Visningerne på **Fyringsautomat FAs** display sker med fuld tekst uden yderligere symboler.

#### **Regulator ISR-Plus**

Visningerne på **Regulator ISR-Plus'** display sker med fuld tekst uden yderligere symboler.

Fig. 4: Symboler på regulator ISR-Plus' display

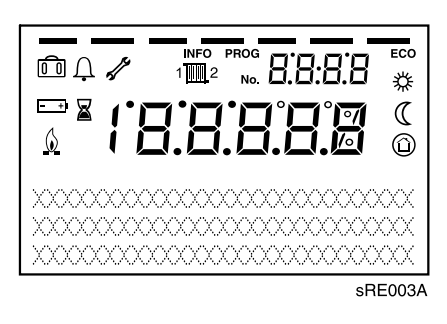

#### De viste symbolers betydning

| 袋          | Opvarmning til komfortsetpunkt                                                                               |
|------------|----------------------------------------------------------------------------------------------------|
| C          | Opvarmning til reduceret setpunkt                                                                            |
| $\bigcirc$ | Opvarmning til frostsikringssetpunkt                                                                         |
| X          | lgangværende proces                                                                                          |
| $\diamond$ | Brænder aktiv                                                                                                |
|            | Feriefunktion aktiv                                                                                          |
| 1 2        | Referer til varmekreds 1 eller 2                                                                             |
| 5          | Servicemelding                                                                                               |
| Ļ          | Fejlmelding                                                                                                  |
| INFO       | Infomenu aktiv                                                                                               |
| PROG       | Programmeringsmenu aktiv                                                                                     |
| ECO        | Opvarmning fravalgt (Sommer/vinter-omskifter-<br>automatik eller min. temperatur styret opvarmning<br>aktiv) |

# 5.3 Betjening af regulator ISR-Plus

|                       | Programmering af opvarmning                                                                                                    |
|-----------------------|----------------------------------------------------------------------------------------------------|
|                       | Med funktionsknappen varmedrift skiftes der mellem varmedrifts-<br>formerne. Den valgte indstilling vises med en bjælke under det<br>pågældende driftsformsymbol.                                                                                                    |
| Automatisk drift 🐣    | <ul> <li>Varmedrift iht. tidsprogram</li> <li>Temperatursetpunkter  eller (iht. tidsprogram</li> <li>Beskyttelsesfunktion aktiv</li> <li>Sommer-/vinteromstillingsautomatik (automatisk skift mellem varmedrift og sommerdrift fra og med en bestemt udetemperatur)</li> </ul>                                                                                                    |
|                       | <ul> <li>Dags-temperaturbegrænsningsautomatik (automatisk skift mel-<br/>lem varmedrift og sommerdrift, når rumtemperaturen oversti-<br/>ger rumtemperatursetpunkt)</li> </ul>                                                                                                    |
| Døgndrift             | <ul> <li>Varmedrift uden tidsprogram</li> <li>Beskyttelsesfunktioner aktive</li> <li>Sommer-/vinteromstillingsautomatik ikke aktiv ved døgndrift<br/>med komfortsetpunkt</li> <li>Dags-temperaturbegrænsningsautomatik ikke aktiv ved døgn-<br/>drift med komfortsetpunkt</li> </ul>                                                                                                    |
| Beskyttelsesdrift (') | <ul> <li>Ingen varmedrift</li> <li>Temperatur efter frostbeskyttelse</li> <li>Beskyttelsesfunktioner aktive</li> <li>Sommer/vinter-omstillingsautomatik aktiv</li> <li>Dags-temperaturbegrænsningsautomatik aktiv</li> </ul>                                                                                                    |
|                       | Indstilling af brugsvandsopvarmning                                                                                                    |
| Indkoblet:            | Brugsvandet opvarmes iht. det valgte program.                                                                                                    |
| Udkoblet:             | Varmtvandproduktionen er deaktiveret.                                                                                                    |
|                       | Indstilling af rumsetpunkt                                                                                                    |
| Komfortsetpunkt       | Komfortsetpunkt indstilles direkte med drejeknappen til en højere<br>(+) eller lavere (-) temperatur.                                                                                                    |
| Reduceret (( setpunkt | <ul> <li>Reduceret setpunkt indstilles på følgende måde:</li> <li>Tryk på OK-knappen</li> <li>Vælg varmekreds</li> <li>Vælg parameter Reduceret setpunkt</li> <li>Indstil reduceret setpunkt med drejeknappen</li> <li>Bekræft ved endnu en gang at trykke på OK-knappen</li> <li>Ved at trykke på funktionsknappen varmekreds hopper man fra<br/>programmerings- og infomenuen atter tilbage til grundmenuen</li> </ul> |
|                       | איסטי אווויין איז איז איז איז איז איז איז איז איז איז                                                                                                    |

#### Visning af informationer

Ved at trykke på info-tasten kan der hentes yderligere oplysninger.

- Fejlmelding
- Vedligehold
- Setpunkt manuel drift
- Gulvsetpunkt aktuel
- Gulv aktuel dag
- Rumtemperatur
- Rumtemperatur minimum
- Rumtemperatur maksimum
- Kedeltemperatur (vises ikke korrekt)
- Udetemperatur
- Minimal udetemperatur
- Maksimal udetemperatur
- Brugsvandstemperatur
- Status kedel
- Status solenergi
- Status brugsvand
- Status varmekreds 1
- Status varmekreds 2
- Status varmekreds P
- År
- Kundeservice telefonnr.

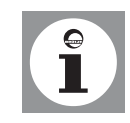

Fejlmeldinger <u>()</u>

Servicemelding

formationer i tilfælde af tilsvarende anlægskonfigurationer og programmerede funktioner. Hvis fejlsymbolet Avises i displayet, er der fejl på anlægget.Der kan hentes yderligere oplysninger om fejlen (se Fejlkodetabellen i afsnittet Service) ved at trykke på info-knappen.

Hvis der ikke konstareres nogen fejl og der ikke er nogen servicemeddelelser, vises disse informationer ikke. Der vises kun andre in-

Hvis servicesymbolet  $\int V$  vises i displayet, er der en servicemelding eller anlægget kører i specialdrift. Der kan hentes yderligere oplysninger (se Servicekodetabellen i afsnittet Service) ved at trykke på info-knappen.

Servicemeldingen er ikke aktiv i fabriksindstillingen.

#### Servicefunktion

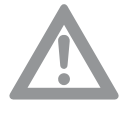

**OBS!** Serviceknappen *¥* til aktivering af servicefunktionen må ikke anvendes ifm. SPK!

Følg i stedet for denne procedure:

- 1. Tryk på **OK**-knappen på regulator ISR-Plus (højre betjeningsenhed)
- Vælg menupunktet Vedligeholdelse/Service med drejeknappen, og tryk på OK-knappen for at hente Manuel drift (prog. nr. 7140)
- 3. Tryk på **OK**-knappen igen
- 4. Aktivér *Manuel drift* med drejeknappen (prog. nr. 7140 på "ON"), og bekræft indstillingen ved at trykke på OK-knappen
- 5. På fyringsautomaten (venstre betjeningsenhed) vælges menupunkt **Kedelparameter** med (E)
- 6. Med  $\bigcirc$  vælges menupunkt Kedelindst.
- Stil kedlens setpunkt til ⊕ 78°C med og bekræft indstillingen med (E)

Det anbefales at nedskrive kedlens setpunkt, før indstillingen ændres:  $65^{\circ}C$ , jævnfør sd. 29).

8. Indstil eventuelt varmereduktionen ved at regulere blande ventilen manuelt

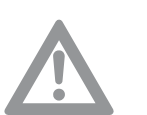

**OBS!** Efter afslutning af arbejdet skal den manuelle drift slås fra igen (prog. nr. 7140 på "OFF"), og kedlens setpunkt skal stilles tilbage til den gamle værdi.

# 6. Idrifttagning

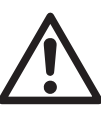

at alle regulerings-, styrings- og sikkerhedsindretninger fungerer korrekt, og han måler forbrændingsværdierne. Hvis dette ikke er i orden, er der fare for betydelige beskadigelse af personer, miljø og materiel! OBS! BAXI-varmekedlen må ikke sættes i drift, hvis der er meget

**Fare!** Første idrifttagning må kun foretages af en autoriseret vvsinstallatør! Vvs-installatøren kontrollerer om rørene er tætte, og

støv i omgivelserne, f.eks. i tilfælde af fortsatte byggearbejder. Kedlen kan tage skade!

#### 6.1 Indkobling

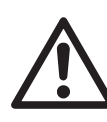

**Fare for forbrænding!** Ved indkoblingen kan der strømme varm damp ud af udluftningsventilen i kort tid. Der kan kortvarigt komme varmt vand ud af sikkerhedsventilens afblæsningsrør.

- 1. Kontrollér pillebeholdningen, og fyld efter om nødvendigt
- 2. Tænd for el-kontakten til kedlen
- 3. Åbn dækslet til betjeningspanelet, og tryk på knappen (E) (se *fig.* 2) på fyringasautomatens betjeningspanel (venstre betjeningspanel) at vælge menupunktet **Kedeldrift**
- 4. Foretag indstillingen Kedel ON med  $\oplus$ , og bekræft med E
- 5. Gå tilbage til hovedmenuen med 🔿
- 6. På Regulator ISR-Plus' betjeningspanel (højre betjeningspanel) vælges driftsformen automatisk drift die med funktionsknappen for opvarmning varmedrift (se *fig.* 3)
- 7. Indstil den ønskede rumtemperatur med drejeknappen på Regulator ISR-Plus' betjeningspanel (højre betjeningspanel)

Temperaturer til rumopvarmning og varmt brugsvand

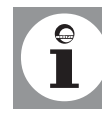

Når temperaturerne for rumopvarmning og varmt brugsvand indstilles, skal oplysningerne i afsnittet *Programmering* følges. Hvad angår brugsvandopvarmning, anbefales det at stille Regulator ISR-Plus på 60°C.

#### 6.2 Nødvendige programmerings parameter

Normalt skal parametrene i styringen ikke ændres. Det er udelukkende dato/tid og eventuelt tidsprogram der bør indstilles. Indstillingsparametrene er beskrevet i afsnit *Programmering*.

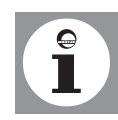

#### 6.3 Vejledning til ejeren/brugeren

#### Vejledning

Brugeren skal have en udførlig vejledning i betjeningen af varmeanlægget og sikkerhedsanordningernes funktioner. Her skal især oplyses om følgende:

- at indsugningsåbninger ikke må lukkes eller blokeres;
- at tilslutningsstudsen til forbrændingsluften på apparatets overside skal være tilgængelig for serviceteknikeren;
- at der ikke må opbevares antændelige væsker i narheden af varmekedlen;
- kontrolforanstaltninger, som ejeren selv skal træffe:
  - trykkontrol på manometeret;
  - kontrol af sikkerhedsventilens afblæsningsrør og afløbet;
- der skal gøres opmærksom på tidsintervallerne for vedligeholdelse og rengøring, der kun må udføres af autoriserede vvs-installatører.

#### Dokumenter

- Den korte betjeningsvejledning skal opbevares i rummet bagved betjeningsmodulets dæksel.
- De til varmeanlægget hørende dokumenter udleveres med den oplysning, at de skal opbevares i det rum, hvor varmeanlægget opstilles.

# 7. Programmering og indstilling

### 7.1 Ændring af indstillinger

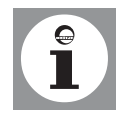

Som regel foretages ændringer og indstillinger, som f.eks. indstilling af tids- og ferieprogrammer eller indstilling af den ønskede rumtemperatur ved hjælp af **Regulator ISR-Plus' betjeningspanel** (*fig.* 3).

Visse indstillinger på **Fyringsautomaten FA** indstilles af vvs-installatøren ifm. den første idrifttagning, men kan om nødvendigt ændres af kunden ved hjælp af **Fyringsautomaten FA**s **betjeningspanel** (*fig.* 2):

- Kedlens setpunkter for varmekreds og levering af varmt brugsvand
- Aktuel tid for Fyringsautomaten
- Driftstid siden den sidste tømning af askeskuffen
- Rengøringstid

Afsnittet om programmering af funktioner indeholder udførlige oplysninger om programmering og indstilling af Regulator ISR-Plus og Fyringsautomaten FA.

### 7.2 Indstillingstabel (Regulator ISR-Plus)

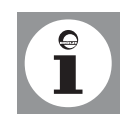

- Ikke alle i displayet viste parametre kan findes i indstillingstabellen.
- Alt efter anlægskonfigurationen vises alle de i indstillingstabellen anførte parametre ikke i displayet.
- For at komme til indstillingsmenuen slutbruger (S), tryk på OKknappen.

Tabel 1: Indstillingstabellen (Regulator ISR-Plus)

|                                                                             | Prog -  | Indstil-           |                   | Ændre |
|-----------------------------------------------------------------------------|---------|--------------------|-------------------|-------|
| Funktion                                                                    | nr.     | lings-             | Standardværdi     | t     |
|                                                                             |         | menu <sup>1)</sup> |                   | værdi |
| Klokkeslæt og dato                                                          |         |                    |                   |       |
| Timer/minutter                                                              | 1       | S                  | 00:00 (h:min)     |       |
| Dag / måned                                                                 | 2       | S                  | 01.01 (dag.måned) |       |
| År                                                                          | 3       | S                  | 2004 (år)         |       |
| Betjeningsenhed                                                             |         |                    |                   |       |
| Sprog                                                                       | 20      | S                  | Tysk              |       |
| Tidsprogram varmekreds 1                                                    |         |                    |                   |       |
| Forvalg Ma - Sø<br>Ma-Sø   Ma -Fr   Lø-Sø   Ma   Ti   On   To   Fr   Lø  Sø | 500     | S                  | Ma - Sø           |       |
| 1. periode on                                                               | 501     | S                  | 06:00 (h/min)     |       |
| 1. periode off                                                              | 502     | S                  | 22:00 (h/min)     |       |
| 2. periode on                                                               | 503     | S                  | : (h/min)         |       |
| 2. periode off                                                              | 504     | S                  | : (h/min)         |       |
| 3. periode on                                                               | 505     | S                  | : (h/min)         |       |
| 3. periode off                                                              | 506     | S                  | : (h/min)         |       |
| Standardværdier<br>Nej   Ja                                                 | 516     | S                  | Nej               |       |
| Tidsprogram                                                                 | armekre | ds 2 insta         | lleret!           |       |
|                                                                             |         |                    |                   |       |
| Ma-Sø   Ma - Fr   Lø-Sø   Ma   Ti   On   To   Fr   Lø  Sø                   | 520     | S                  | Ma - Sø           |       |
| 1. periode on                                                               | 521     | S                  | 06:00 (h/min)     |       |
| 1. periode off                                                              | 522     | S                  | 22:00 (h/min)     |       |
| 2. periode on                                                               | 523     | S                  | : (h/min)         |       |
| 2. periode off                                                              | 524     | S                  | : (h/min)         |       |
| 3. periode on                                                               | 525     | S                  | : (h/min)         |       |
| 3. periode off                                                              | 526     | S                  | : (h/min)         |       |
| Standardværdier<br>Nej   Ja                                                 | 536     | S                  | Nej               |       |
| Tidsprogram 3/VKP                                                           |         |                    |                   |       |
| Forvalg Ma - Sø<br>Ma-Sø   Ma -Fr   Lø-Sø   Ma   Ti   On   To   Fr   Lø  Sø | 540     | S                  | Ma - Sø           |       |
| 1. periode on                                                               | 541     | S                  | 06:00 (h/min)     |       |
| 1. periode off                                                              | 542     | S                  | 22:00 (h/min)     |       |
| 2. periode on                                                               | 543     | S                  | : (h/min)         |       |
| 2. periode off                                                              | 544     | S                  | : (h/min)         |       |
| 3. periode on                                                               | 545     | S                  | : (h/min)         |       |
| 3. periode off                                                              | 546     | S                  | : (h/min)         |       |
| Standardværdier<br>Nej   Ja                                                 | 556     | S                  | Nej               |       |

131-345 693.4 05.09 Sa

|                                                                   | _        | Indstil-           |                   | Ændre |
|-------------------------------------------------------------------|----------|--------------------|-------------------|-------|
| Funktion                                                          | Prog     | lings-             | Standardværdi     | t     |
|                                                                   | nr.      | menu <sup>1)</sup> |                   | værdi |
| Tidsprogram 4 / BV (brugsvand)                                    |          |                    |                   |       |
| Forvalg Ma - Sø                                                   | 560      | s                  | Ma - Sø           |       |
| Ma-Šø   Ma -Fr   Lø-Sø   Ma   Ti   On   To   Fr   Lø  Sø          | 500      | 5                  |                   |       |
| 1. periode on                                                     | 561      | S                  | 06:00 (h/min)     |       |
| 1. periode off                                                    | 562      | S                  | 22:00 (h/min)     |       |
| 2. periode on                                                     | 563      | S                  | : (h/min)         |       |
| 2. periode off                                                    | 564      | S                  | : (h/min)         |       |
| 3. periode on                                                     | 565      | S                  | : (h/min)         |       |
| 3. periode off                                                    | 566      | S                  | : (h/min)         |       |
| Standardværdier                                                   | 576      | S                  | Nei               |       |
| Nej   Ja<br>Ferie varmekreds 1                                    |          |                    | ,                 |       |
| Start                                                             | 642      | s                  | (dag måned)       |       |
| Start                                                             | 642      | S<br>C             | (dag månod)       |       |
| Driftsnivozu                                                      | 045      | 3                  | ····· (uag.maneu) |       |
| Frostbeskyttelse   Reduceret                                      | 648      | S                  | Frostbeskyttelse  |       |
| Ferie varmekreds 2 (i) Parameter kun synlig, hvis va              | armekred | ds 2 instal        | leret!            |       |
| Start                                                             | 652      | S                  | (dag måned)       |       |
| Slut                                                              | 653      | S                  | (dag måned)       |       |
| Driftsnivoou                                                      | 000      | 5                  | (udg.maneu)       |       |
| Frostbeskyttelse   Reduceret                                      | 658      | S                  | Frostbeskyttelse  |       |
| Ferie varmekreds P                                                |          | I                  |                   |       |
| Start                                                             | 662      | S                  | (dag.måned)       |       |
| Slut                                                              | 663      | S                  | (dag.måned)       |       |
| Driftsniveau                                                      | 668      | c                  | Frostboskyttolso  |       |
| Frostbeskyttelse   Reduceret                                      | 000      | 5                  | TTOSEDESKYLLEISE  |       |
| Varmekreds 1                                                      |          | -                  |                   |       |
| Komfortsetpunkt                                                   | 710      | S                  | 20.0°C            |       |
| Reduceret setpunkt                                                | 712      | S                  | 16.0°C            |       |
| Frostbeskyttelsessetpunkt                                         | 714      | S                  | 10.0°C            |       |
| Karakteristik stejlhed                                            | 720      | S                  | 1.5               |       |
| Sommer-/vintervarmegr.                                            | 730      | S                  | 18.0°C            |       |
| Varmekreds 2                                                      |          |                    |                   |       |
| Komfortsetpunkt                                                   | 1010     | S                  | 20.0°C            |       |
| Reduceret setpunkt                                                | 1012     | S                  | 16.0°C            |       |
| Frostbeskyttelsessetpunkt                                         | 1014     | S                  | 10.0°C            |       |
| Karakteristik stejlhed                                            | 1020     | S                  | 1.5               |       |
| Sommer-/vintervarmegr.                                            | 1030     | S                  | 18.0°C            |       |
| Varmekreds P                                                      |          |                    |                   |       |
| Driftsform<br>Beskyttelsesdrift   Automatik   Reduceret   Komfort | 1300     | S                  | Automatik         |       |
| Komfortsetpunkt                                                   | 1310     | S                  | 20.0°C            |       |
| Reduceret setpunkt                                                | 1312     | S                  | 16.0°C            |       |
| Frostbeskyttelsessetpunkt                                         | 1314     | S                  | 10.0°C            |       |
| Karakteristik stejlhed                                            | 1320     | S                  | 1.5               |       |
| Sommer-/vintervarmegr.                                            | 1330     | S                  | 18.0°C            |       |
| Brugsvand                                                         |          | -                  | l                 |       |
| Nominelt setpunkt                                                 | 1610     | S                  | 55°C              |       |
| Diagnose varmegiver                                               |          |                    |                   |       |
| Driftstimer 1. trin                                               | 8330     | S                  | 00:00:00          |       |
| Starttæller 1. trin                                               | 8331     | S                  | 0                 |       |

131-345 693.4 05.09 Sa

| Funktion                    | Prog<br>nr. | Indstil-<br>lings-<br>menu <sup>1)</sup> | Standardværdi | Ændre<br>t<br>værdi |
|-----------------------------|-------------|------------------------------------------|---------------|---------------------|
| Starttæller 2. trin         | 8332        | S                                        | 00:00:00      |                     |
| Starttæller 2. trin         | 8333        | S                                        | 0             |                     |
| Driftstm. solvarmeudbytte   | 8530        | S                                        | 00:00:00      |                     |
| Driftstm. kollekt.overhedn. | 8331        | S                                        | 00:00:00      |                     |

1)S = slutbruger

#### 7.3 Indstillingstabel (Fyringsautomat FA)

På den følgende indstillingstabel er det kun funktioner, der er relevante for slutkunden, der opføres. Alle andre funktioner, der vises på **Fyringsautomaten FA**s display, anvendes af vvsinstallatøren i forbindelse med den første idrifttagning eller vedligeholdelse af varmekedlen og må ikke ændres af slutkunden.

- Den ønskede funktion hentes ved at vælge et menupunkt (kedelparameter eller aske) med knappen (
- Bekræft det valgte ved at trykke på tasten (E)
- Den ønskede funktion vælges ved at trykke på knappen (+) eller

#### Tabel 2: Indstillingstabel (Fyringsautomat FA)

| Hovedmenu      | Funktion          | Standardværdi                                                                 |  |  |  |  |
|----------------|-------------------|-------------------------------------------------------------------------------|--|--|--|--|
| Kedelparameter | Kedelparameter    |                                                                               |  |  |  |  |
|                | Kedelindstilinger | Kedelindst. for<br>varmekeds:°C<br>Kedelindst. for<br>varmtvandsproduktion:°C |  |  |  |  |
|                | Aktuel tid        | Ugedag h:min<br>Dag.Måned.År                                                  |  |  |  |  |
| Aske           |                   |                                                                               |  |  |  |  |
|                | Drifttid          | Drifttid: Min.                                                                |  |  |  |  |
|                | Rengøringstid     | Fra: 00:00<br>Til: 00:00                                                      |  |  |  |  |

#### Programmering af Regulator ISR-Plus' funktioner 7.4

#### Indstil klokkeslæt og dato

Reguleringen har et sur med mulighed for indstilling af klokkeslæt, dag/måned og år. For at varmeprogrammerne kører iht. den i forudindstillede programmering, skal klokkeslæt og dato først indstilles korrekt.

| Trin |               | Funktion                                       |    |
|------|---------------|------------------------------------------------|----|
| 1    | Ок            | Hent indstillingsmenuen<br>Slutbruger.         |    |
| 2    | Õ             | Hent <i>Klokkeslæt og dato</i><br>(prognr. 1). | Ок |
| 3    |               | Hent Timer/minutter .                          | Р  |
| 4    |               | Indstil timeantal.                             | Ок |
| 5    |               | Indstil minutantal.                            | Ок |
| 6    |               | Hent Dato (prognr. 2)                          | Ок |
| 7    |               | Indstil dag.                                   | Д  |
| 8    |               | Indstil måned.                                 | Ок |
| 9    |               | Hent År (prognr. 3).                           | Ок |
| 10   |               | Indstil år.                                    | Ок |
| 11   | Funktionsknap | Forlad programmeringsmenuen.                   |    |

Forlad programmeringsmenuen. for varmekreds

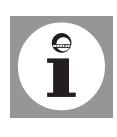

Der kan indhentes oplysninger om indstilling af aktuelt klokkeslæt og dato for Fyringsautomaten FA i afsnittet Programmering af Fyringsautomaten FAs funktioner.

#### Indstilling af tidsprogrammer

Der kan indstilles op til 3 varmefaser pr. varmekreds, som er aktive på de under *Forvalg* indstillede dage. I varmefaserne opvarmes til den indstillede komforttemperatur. Uden for varmefaserne opvarmes til den indstillede reducerede temperatur. Før et tidsprogram indstilles, skal de enkelte dage (ma, ti, osv.) eller grupper af dage (ma - sø, ma - fr, lø - sø) vælges, hvor tidsprogrammet skal være aktivt.

| Trin |                                 | Funktion                                                                                                    |     |
|------|---------------------------------|----------------------------------------------------------------------------------------------------|-----|
| 1    | Dor                             | Hent indstillingsmenuen<br>Slutbruger.                                                                       |     |
| 2    |                                 | Hent<br>Tidsprogram varmekreds 1,<br>Tidsprogram varmekreds 2,<br>Tidsprogram 3/VKP eller<br>Tidsprogram/BV. | Dok |
| 3    |                                 | Hent <i>Forvalg</i><br>(prognr. 500, 520, 540, 560).                                                         | Dok |
| 4    |                                 | Vælg enkelte dage eller grupper.                                                                             | D   |
| 3    |                                 | Hent 1. periode on<br>(ProgNr. 501, 521, 541, 561).                                                          | р   |
| 4    |                                 | Indstil timeantal.                                                                                           | Ок  |
| 5    |                                 | Indstil minutantal.                                                                                          | Ок  |
| 6    |                                 | Hent 1. periode off<br>(prognr. 502, 522, 542, 562).                                                         | Dor |
| 7    |                                 | Indstil timeantal.                                                                                           | р   |
| 8    |                                 | Indstil minutantal.                                                                                          | Ок  |
|      | Foretag indstilling<br>måde.    | gerne for varmefase 2 og 3 på samme                                                                          |     |
| 9    | Funktionsknap<br>for varmekreds | Forlad programmeringsmenuen.                                                                                 |     |

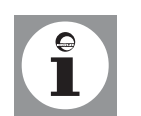

Tidsprogrammerne er kun aktive i programmet "automatisk drift". Ved anvendelse af fjernbetjeningen overskrives varmeprogrammets indstillinger.

#### Indstil ferieprogrammer

Med ferieprogrammerne kan varmekredsene indstilles til et valgbart driftsniveau under bestemte ferieperioder (frostsikring eller reduceret temperatur).

| Trin |                                 | Funktion                                                                       |     |
|------|---------------------------------|--------------------------------------------------------------------------------|-----|
| 1    | Dok<br>Ok                       | Hent indstillingsmenuen Slutbru-<br>ger.                                       |     |
| 2    |                                 | Hent<br>Ferie varmekreds 1,<br>Ferie varmekreds 2 eller<br>Ferie varmekreds P. | Ок  |
| 3    |                                 | Hent S <i>tart</i><br>(prognr. 642, 652, 662).                                 | Dok |
| 4    | Ö                               | Indstil dag.                                                                   | Ок  |
| 5    |                                 | Indstil måned.                                                                 | Dok |
| 6    |                                 | Hent S <i>lut</i><br>(prognr. 643, 653, 663).                                  | Ок  |
| 7    |                                 | Indstil dag.                                                                   | Д   |
| 8    |                                 | Indstil måned.                                                                 | Д   |
| 9    |                                 | Hent <i>Diftsniveau</i><br>(prognr. 648, 658, 668).                            | Ок  |
| 10   |                                 | Vælg driftsniveau<br>(Frostsikring eller Reduceret).                           | Д   |
| 11   | Funktionsknap<br>for varmekreds | Forlad programmeringsmenuen.                                                   |     |

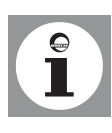

Ferieprogrammerne er kun aktive i programmet "automatik".

#### Tilpasning af varmeanlæggets varmefunktion

Den udetemperatur-afhængige automatiske indstilling af fremløbstemperaturen foregår iht. stejlheden af anlæggets varmekurve.Denne forudindstilles ved ibrugtagningen af VVS-installatøren (grundindstilling: 1.5). Her gælder følgende: jo koldere udetemperatur, desto højere fremløbstemperatur. Den fremløbstemperatur, som er nødvendig for en bestemt rumtemperatur er afhængig af bygningens varmeanlæg og varmeisolering.

Hvis man nu finder ud af, at den producerede varme ikke svarer til ens behov, skal man ændre varmekurven. En nøjagtig tilpasning af dit anlægs varmefunktion opnår du ved trinvist at hæve eller sænke varmekurven.

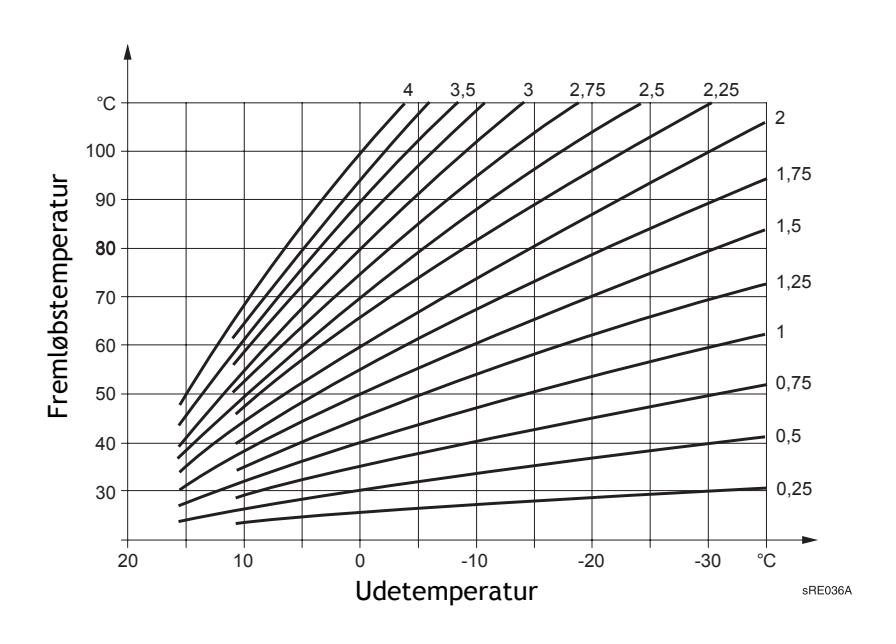

Eksempel:Varmekurvens stejlhed er sat til "1,5".

Udetemperaturen er 0°C:

Anlægget varmer op til en fremløbstemperatur på ca. 50°C for at afgive den indstillede rumtemperatur på 20°C. Du synes, at det alligevel er for koldt.

Sæt varmekurven på "2".

Anlægget varmer op til en fremløbstemperatur på ca. 60°C for at afgive den indstillede rumtemperatur på 20°C.

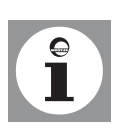

Gå trinvist frem ved indregulering af varmekurven, indtil du når det resultat, du synes er mest behageligt.

Varmeanlæg er træge! Vent derfor nogle dage, før du regulerer varmekurven yderligere.

| Trin |               | Funktion                                                          |    |
|------|---------------|-------------------------------------------------------------------|----|
| 1    | Ок            | Hent indstillingsmenuen Slutbruger.                               |    |
| 2    | Ö             | Hent<br>Varmekreds 1,<br>Varmekreds 2 eller<br>Varmekreds P.      | Ок |
| 3    | Ô             | Hent <i>Karakteristik stejlhed.</i><br>(prognr. 720, 1020, 1320). | Ок |
| 4    |               | Indstil karakteristik stejlhed.                                   | Д  |
| 5    | Funktionsknap | Forlad programmeringsmenuen.                                      |    |

Hvis den indstillede rumtemperatur ikke nås, skal man først og fremmest ændre karakteristikken stejlhed ifølge anvisningerne ovenfor. Hvis ændringen af karakteristikken stejlhed giver en fremløbstemperatur på over 65°C, skal man sætte kedlens setpunkt for varmekredsen op på Fyringsautomaten FA for at nå den ønskede rumtemperatur (se afsnit *Kedelindstilling for varmekreds* på s. 29).

#### Indstil Sommer-/varmegrænse.

Ved den indstillede temperatur for sommer-/vintervarmegrænsen skifter opvarmningen til sommer- eller vinterdrift. Ved ændring af temperaturen forkortes eller forlænges årets varmefaser. En forhøjelse af temperaturen medfører, at der skiftes før til vinterdrift og senere til sommerdrift. En sænkning af temperaturen medfører, at der skiftes senere til vinterdrift; omstillingen til sommerdrift sker tidligere.

| Trin |                                 | Funktion                                                     |    |
|------|---------------------------------|--------------------------------------------------------------|----|
| 1    | Dor                             | Hent indstillingsmenuen Slutbruger.                          |    |
| 2    |                                 | Hent<br>Varmekreds 1,<br>Varmekreds 2 eller<br>Varmekreds P. | Ок |
| 3    |                                 | Hent Sommer-/vintervarmegr.<br>(prognr. 730, 1030,1330).     | Д  |
| 4    |                                 | Indstil temperaturen.                                        | Д  |
| 5    | Funktionsknap<br>for varmekreds | Forlad programmeringsmenuen.                                 |    |

131-345 693.4 05.09 Sa

#### Indstilling af driftsformen varmekreds P

For pumpevarmekredsen P kan indstillingen af driftsformen foretages via programmeringen. Indstillingerne svarer til funktionsknappens funktioner på betjeningspanelet.

| Trin |                                 | Funktion                                                                                       |    |
|------|---------------------------------|------------------------------------------------------------------------------------------------|----|
| 1    | Dor                             | Hent indstillingsmenuen<br>Slutbruger.                                                         |    |
| 2    |                                 | Hent Varmekreds P.                                                                             | Ок |
| 3    |                                 | Hent Driftsform (prognr. 1300).                                                                | Ок |
| 4    | Ô                               | Foretag den ønskede indstilling<br>(Beskyttelsesdrift, Automatik,<br>Reduceret eller Komfort). | Ок |
| 5    | Funktionsknap<br>for varmekreds | Forlad programmeringsmenuen.                                                                   |    |

#### Indstil brugsvandstemperatur.

\_

Med den ønskede brugsvandstemperatur indstiller du, hvor varmt brugsvandet skal opvarmes til normal brug (f.eks. 55°C).

| Trin |                                 | Funktion                                         |     |
|------|---------------------------------|--------------------------------------------------|-----|
| 1    | Dok                             | Hent indstillingsmenuen Slutbruger.              |     |
| 2    |                                 | Hent Brugsvand.                                  | Dok |
| 3    |                                 | Hent <i>Nominelt setpunkt</i><br>(prognr. 1610). | Ок  |
| 4    |                                 | Indstil ønsket brugsvandstempe-<br>ratur.        | Ок  |
| 5    | Funktionsknap<br>for varmekreds | Forlad programmeringsmenuen.                     |     |

# Hent diagnose varmegiver

Forskellige kedelparametre til diagnoseformål.

| Trin |                                 | Funktion                                                                                                    |     |
|------|---------------------------------|----------------------------------------------------------------------------------------------------|-----|
| 1    | Ок                              | Hent indstillingsmenuen<br>Slutbruger.                                                                                                    |     |
| 2    |                                 | Hent Diagnose varmegiver.                                                                                                    | Dok |
| 3    |                                 | Hent<br>Driftstimer 1. trin,<br>Starttæller 1. trin,<br>Starttæller 2. trin,<br>Driftstm. solvarmeudbytte eller<br>Driftstm. kollekt.overhedn.<br>(prognr. 8330 - 8531). | Dor |
| 4    | Funktionsknap<br>for varmekreds | Forlad programmeringsmenuen.                                                                                                    |     |

### 7.5 Programmering af Fyringsautomaten FAs funktioner

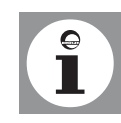

I basisindstillingen er menupunktet Kedelparameter allerede aktivt, og man behøver derfor ikke vælge det med  $\bigtriangledown$ .

#### Kedelindstilling for varmekeds

Hvis det indstillede rumsetpunkt ikke nås på trods af ændringen af karakteristikken stejlhed (se s. 25) kan dette skyldes, at kedlens setpunkt for varmekredsen er for lavt. Skulle dette være tilfældet, skal kedlens setpunkt sættes op.

| Trin |           | Funktion                              |   |
|------|-----------|---------------------------------------|---|
| 1    | E         | Bekræft menupunktet<br>Kedelparameter |   |
| 2    | 1 x 文     | Hent Kedelindstillinger               | E |
| 3    | 🕂 eller 🔵 | Indstil<br>Kedelindst. for varmekreds | E |
| 4    | 3 x 🕥     | Gå tilbage til hovedmenuen            |   |

#### Kedelindstilling for varmtvandsproduktion

Hvis det indstillede setpunkt for varmt brugsvand ikke nås, kan dette skyldes, at setpunktet for *varmtvandsproduktion* er for lavt. Hvis dette er tilfældet, skal setpunktet for *varmtvandsproduktion* sættes op

| Trin |           | Funktion                                                |   |
|------|-----------|---------------------------------------------------------|---|
| 1    | E         | Bekræft menupunktet<br>Kedelparameter                   |   |
| 2    | 1 x 文     | Hent Kedelindstillinger                                 | E |
| 3    | E         | Hent Kedelindst. for varmt-<br>vandsproduktion          |   |
| 4    | 🕂 eller 🔶 | Indstil<br>Kedelindstilling for<br>varmtvandsproduktion | E |
| 5    | 3 x 🕥     | Gå tilbage til Hovedmenuen                              |   |

#### Indstilling af aktuelt klokkeslæt (for kedelrengøring)

For at sikre, at rengøringen af kedlen foregår på et fastsat tidspunkt (se Rengøringstid), skal man først indstille klokkeslæt og dato i Fyringsautomaten.

| Trin |           | Funktion                              |   |
|------|-----------|---------------------------------------|---|
| 1    | E         | Bekræft menupunktet<br>Kedelparameter |   |
| 2    | 2 x 文     | Hent Aktuel tid.                      | E |
| 3    | 🕂 eller 🔵 | Indstil ugedag.                       | E |
| 4    | 🛨 eller 🚍 | Indstil timeantal.                    | E |
| 5    | 🕂 eller 🔵 | Indstil minutantal.                   | E |
| 6    | 🛨 eller 🔵 | Indstil dag.                          | E |
| 7    | 🕂 eller 🔵 | Indstil måned.                        | E |
| 8    | 🕂 eller 🔵 | Indstil år.                           | E |
| 9    | 2 x 🕥     | Gå tilbage til hovedmenuen            |   |

#### Slet askedrifftstiden

Efter tømning af askeskuffen skal askedriftstiden stilles tilbage, så der gives en rettidig advarsel før den næste tømning af askeskuffen. Driftstiden indtil advarslen er nemlig baseret på den askedriftstid, der blev registreret ved den første tømning.

| Trin |            | Funktion                   |   |
|------|------------|----------------------------|---|
| 1    | $\bigcirc$ | Vælg menupunktet Aske      | E |
| 2    | $\bigcirc$ | Slet Driftstid             | E |
| 3    | 2 x 文      | Gå tilbage til hovedmenuen |   |

Efter den første tømning af askeskuffen skal askedriftstiden registreres, så der gives en rettidig advarsel før den næste tømning af askeskuffen. Registreringen af den første askedriftstid beskrives i kapitlet Vedligeholdelse, afsnit 9.2 Tømning af askebeholder.

#### Indstil rengøringstid

Tidsrummet, hvori den automatiske rengøring foretages, kan fastsættes vha. funktionen Rengøringstid.

| Trin |            | Funktion                            |   |
|------|------------|-------------------------------------|---|
| 1    | $\bigcirc$ | Vælg menupunktet Aske               | E |
| 2    | $\bigcirc$ | Hent Rengøringstid                  |   |
| 3    | 🕂 eller 🔵  | Indstil starttid-timer<br>(Fra:)    | E |
| 4    | 🕂 eller 🔵  | Indstil starttid-minutter<br>(Fra:) | E |
| 3    | 🕂 eller 🔵  | Indstil sluttid-timer<br>(Til:)     | E |
| 4    | 🕂 eller 🔵  | Indstil sluttid-minutter<br>(Til:)  | E |
| 5    | $\bigcirc$ | Gå tilbage til hovedmenuen          |   |

# 8. Fejl - årsager - løsninger

# 8.1 Fejltabel

| Fejl                             | Årsag                                                                                     | Løsning                                                                                                    |
|----------------------------------|-------------------------------------------------------------------------------------------|----------------------------------------------------------------------------------------------------|
|                                  | Ingen spænding på SPK B.                                                                  | <ul> <li>Kontrollér driftsafbryder på ap-<br/>parat, hovedafbryder og sikrin-<br/>ger (Regulator ISR-Plus og<br/>Fyringsautomat FA).</li> </ul> |
| BAXI-trænillekedlen              | Utilstrækkelig pilletilførsel                                                             | Kontrollér pillebeholdningen                                                                                                    |
| går ikke i gang                  | Ingen varmekrav fra varmeanlæg<br>og varmt brugsvand.                                     | • Er varmtvandsdriften tilkoblet?                                                                                                    |
|                                  | Dag/klokkeslæt forkert indstil-<br>let.                                                   | <ul> <li>Ret dag/klokkeslæt på betje-<br/>ningsenheden.</li> </ul>                                                                              |
|                                  | Askebeholder fuld                                                                         | • Tøm askebeholder                                                                                                    |
|                                  | De ønskede temperaturer er ind-<br>stillet forkert.                                       | <ul> <li>Kontrollér setpunkter i Regula-<br/>tor ISR-Plus og Fyringsautomat<br/>FA</li> </ul>                                                   |
| Rumtomporatur pac                | Indstillingerne er blevet overs-<br>krevet af fjernbetjeningen under<br>automatisk drift. | • Ret indstillingerne.                                                                                                    |
| ser ikke                         | Varmeprogrammet passer ikke                                                               | <ul> <li>Kontroller ugedag, klokkeslæt<br/>og dato og ret om nødvendigt.</li> <li>Ret varmeprogrammet</li> </ul>                                |
|                                  | Udetemperatur sommer/vinter-<br>omstilling nået.                                          | <ul> <li>Udetemperatur sommer/vinter-<br/>omstilling ændres, varmekurve<br/>ændres eller sættes på konstant<br/>drift.</li> </ul>               |
| Brugsvandet bliver<br>ikke varmt | Den ønskede brugsvandstempe-<br>ratur indstillet for lavt.                                | <ul> <li>Kontroller den indstillede brugs-<br/>vandstemperatur, og sæt den<br/>om nødvendigt op.</li> </ul>                                     |
|                                  | Brugsvandsdrift ikke aktiveret.                                                           | • Aktiver brugsvandsdrift.                                                                                                    |

# 9. Rengøring og service

#### 9.1 Rengøring

Baxi kedlen skal rengøres udefra efter behov. For ikke at angribe kedlens overflade, må der kun anvendes milde rengøringsmidler, rengøring af kedlens hedeflader og brænder skal udføres af en fagmand.

#### 9.2 Tømning af askebeholder

Rørene i varmeveksleren rengøres med interval ved hjælp af bevægende rengøringsturbulatorer . Den nedfaldende aske bliver automatisk transporteret ind i nederste del af askebeholderen.

Den øverste del af askebeholderen opsamler nedfaldende aske fra brænderen, og fastgøres til nederste del med snaplåse.

Bemærk: Askebeholderen skal undersøges ugentligt og eventuelt tømmes.

#### Første tømning af askebeholder

Ved første tømning af askebeholderen bør askedriftstiden siden den første idrifttagning registreres. Derved sikres det, at der vises en advarsel på Fyringautomat FAs display (venstre display), før der igen opstår behov for at tømme askeskuffen. Driftstiden indtil den næste melding er nemlig baseret på den askedriftstid, der blev registreret ved en første tømning.

Registreringen af askedriftstiden foretages på følgende måde:

- 1. I styrepanelet til forbrændingen (venstre styrepanel) tryk (v), for at finde menupunktet "aske"
- 2. Bekræft ved at trykke på (E)
- 3. Tryk  $(\clubsuit)$ , for at se askedrifttid

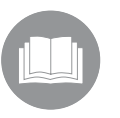

mindst 1000 min. efter den første idrifttagning. Forbrændingsfare! Kedlen skal sættes ud af drift mindst en time,

Bemærk: Før første tømning skal askemængden regelmæssigt kontroleres (se *fig*. 5 og *fig*. 6). Askedriftstiden kan først registreres

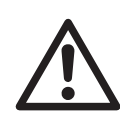

**Forbrændingsfare!** Kedlen skal sættes ud af drift mindst en time, før askebeholderen tømmes.

#### Tag forafdækningen af

- 1. Hurtiglåse i forafdækningenåbnes (vandret position, 1)
- 2. Vip øverste ende af forafdækningen tilbage (2) og løft afdækningen opad(3)

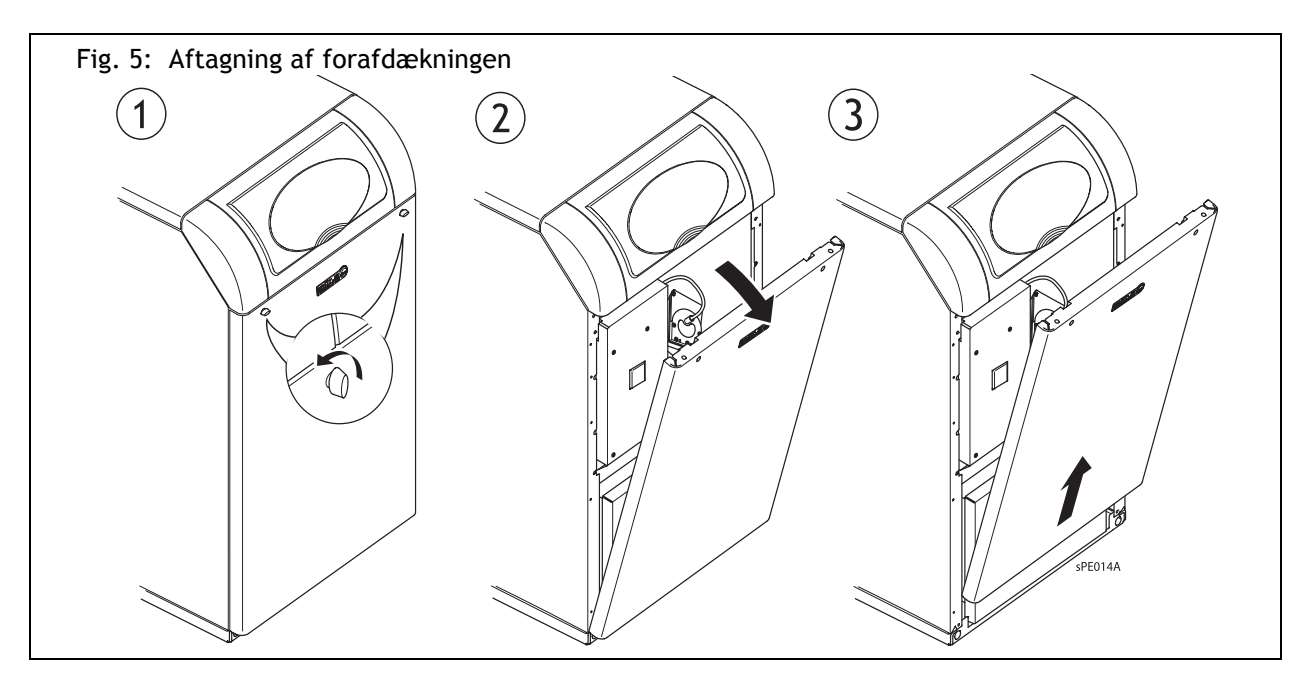

#### Tag askebeholderen ud, og tøm den

- 1. Åben låsebeslag (1) og træk askebeholderen ud (2)
- 2. Lås dæksel på bagsiden af nederste beholder, for at forhindre aske i at falde ud (3)
- 3. Løsen snaplåse på siden, for at adskille øverste beholder fra nederste del (4)

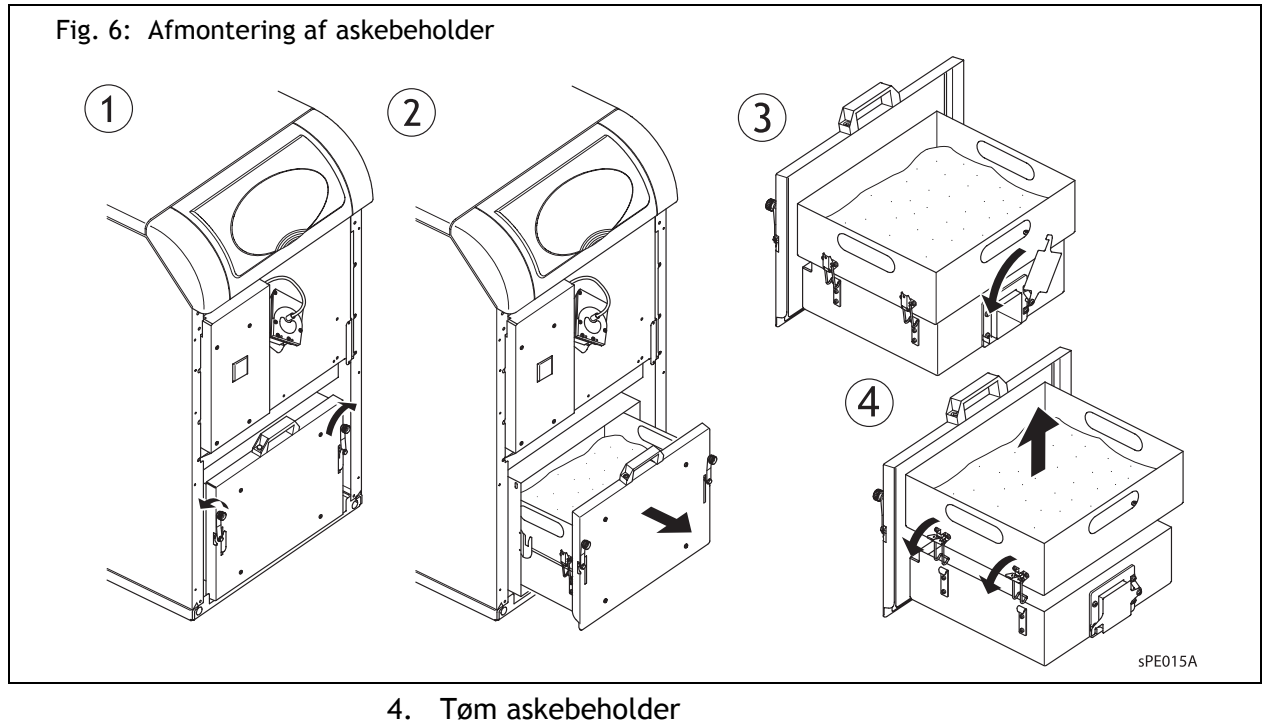

- 5. Rengør askebeholder skakten
- 6. Fastgør øverste del med nederste del ved at spænde snaplåse, og åben dæksel på beholderens bagside igen
- 7. Skub beholderen ind i skakten igen og luk låsebeslag

Bemærk: Pilleaske er et naturprodukt, der kan anvendes som højkvalitetsgødning. Asken kan bortskaffes i biotromler eller som kompost.

Brandfare! Bortskaf først asken, når den er fuldstændigt afkølet.

#### Montér forafdækningen

- 1. Forafdækningen placeres i beslag ved kedlens fod (1)
- 2. Luk forafdækningen til (2)
- 3. Hurtiglåse lukkes (vandret position, 3)

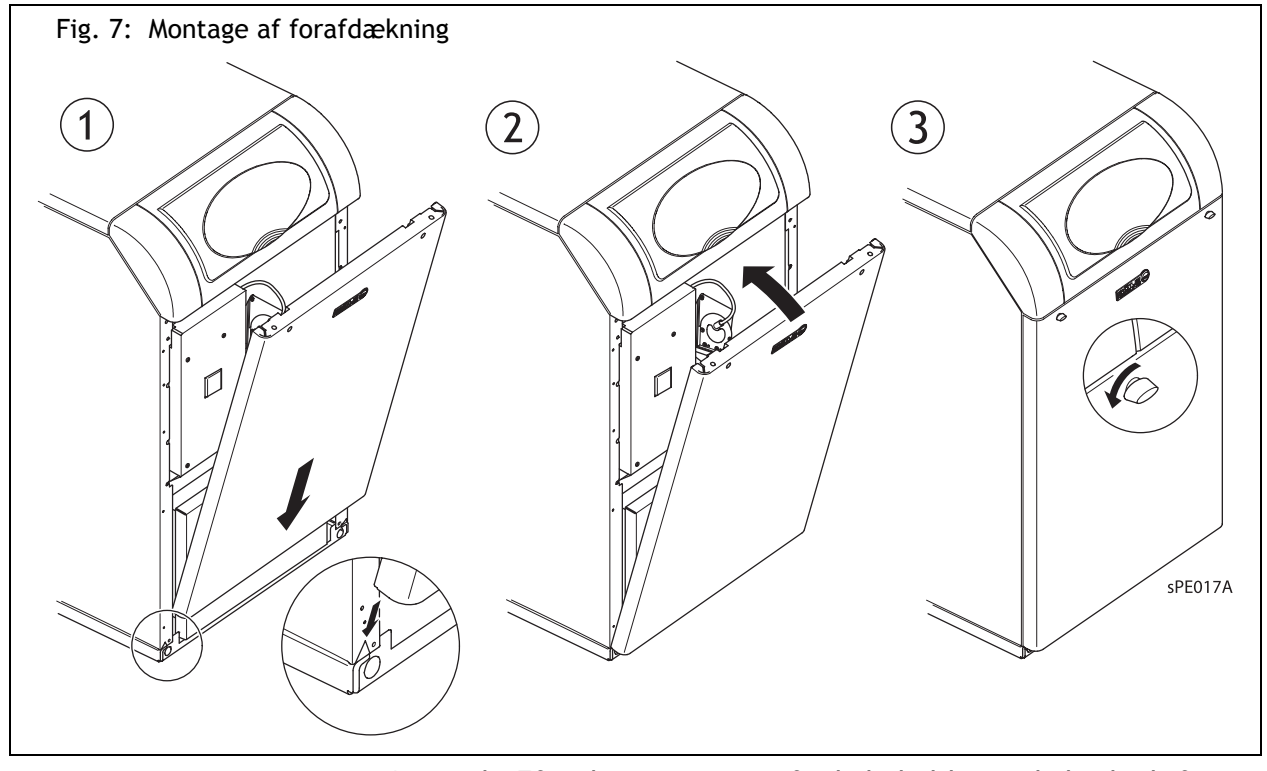

Bemærk: Efter hver tømning af askebeholderen skal askedriftstiden stilles tilbage, så der gives en rettidig advarsel før den næste tømning. Når tømningen er fuldført, trykkes der på knappen — i menupunktet Aske (jævnfør afsnit 7.5 Programmering af Fyringsautomaten FAs funktioner).

### 9.3 Skift sikringerne

Hvis den defekt sikring er skyld i, at pillekedlen ikke starter (se afsnit 8. *Forstyrrelser-Årsager og løsninger*), skal den udskiftes om nødvendigt.

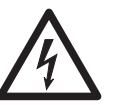

**Fare for elektrisk stød!** Spændingen skal frakobles kedlen, før sikringen udskiftes.

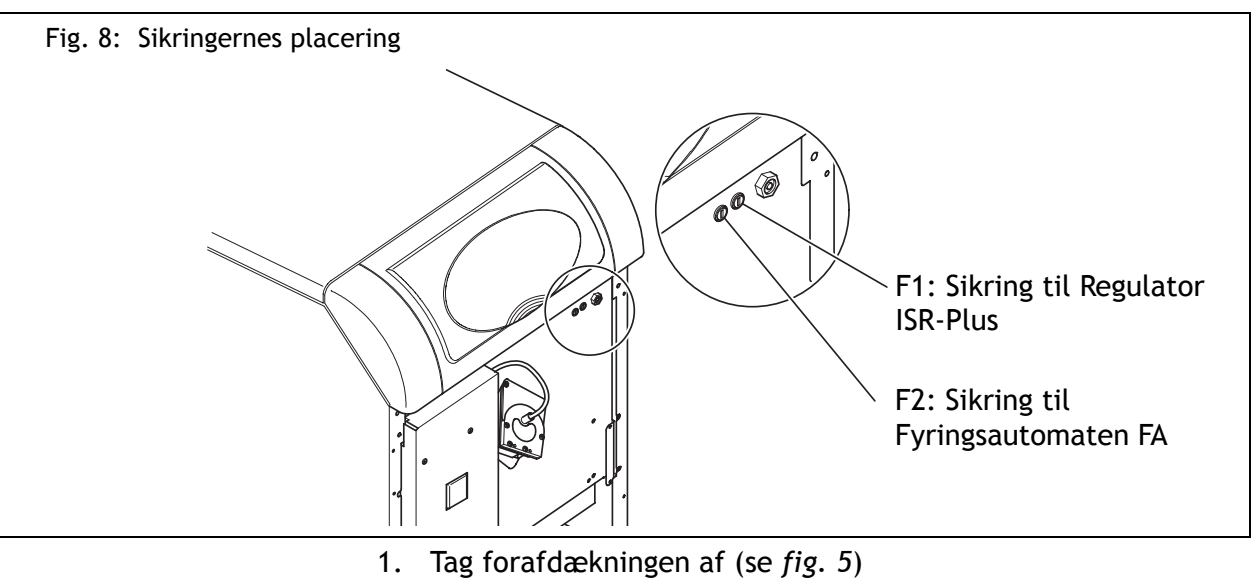

- Anvend en skruetrækker til udskiftningen af den defekte sikring Apparatsikring til Regulator ISR-Plus:
   F1: T 6,3 H 250

   apparatsikring til Fyringsautomaten FA:
   F2: T 8 H 250
- 3. Montér forafdækningen igen (se fig. 7)

### 9.4 Vedligeholdelse

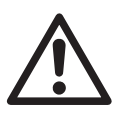

**Fare!** Servicearbejde må kun udføres af en autoriseret vvs-installatør. Prøv ikke på selv at udføre servicearbejdet. Det kan medføre fare for dig selv og andre.

#### Serviceabonnement

Der bør foretages vedligeholdelse på varmeanlægget mindst én gang om året. Du kan i denne forbindelse indgå en Servicekontrakt med et vvs-firma. Derved sikres det, at din BAXI-træpillekedel fungerer effektivt og sikkert i lang tid med stor energibesparelse.

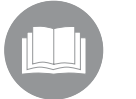

I BAXI-træpillekedlens info-pakke er der et Servicehæfte. Få hæftet udfyldt og underskrevet af vvs-installatøren.

Få straks afhjulpet konstaterede mangler og defekter.

#### Servicefunktion

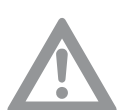

**OBS!** Serviceknappen *\** til aktivering af servicefunktionen må ikke anvendes ifm. SPK!

Følg i stedet for denne procedure:

- 1. Tryk på OK-knappen på Regulator ISR-Plus (højre betjeningsenhed)
- Vælg menupunktet Vedligeholdelse/Service med drejeknappen, og tryk på OK-knappen for at hente Manuel drift (prog. nr. 7140)
- 3. Tryk på OK-knappen igen
- 4. Aktivér manuel drift med drejeknappen (prog. nr. 7140 på "ON"), og bekræft indstillingen ved at trykke på OK-knappen
- 5. På Fyringsautomaten (venstre betjeningsenhed) vælges menupunktet **Kedelparameter** med (E)
- 6. Vælg menupunktet Kedelindst. med  $\bigcirc$
- Stil kedlens setpunkt til 78°C med ⊕ og bekræft indstillingen med (E)

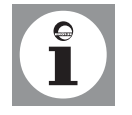

Det anbefales at nedskrive kedelindstilling, før indstillingen ændres:  $65^{\circ}$ C, jævnfør s. 29).

8. Indstil eventuelt varmereduktionen ved at regulere blande ventilen manuelt

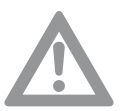

**OBS!** Efter afslutning af arbejdet skal den manuelle drift slås fra igen (prog. nr. 7140 på "OFF"), og kedlens setpunkt skal stilles tilbage til den gamle værdi.

# 9.5 Fejlkodetabel (regulator ISR-Plus)

| Fejlkode | Fejlbeskrivelse                                | Oplysninger og afhjælpning af fejl                                                                                                    |
|----------|------------------------------------------------|----------------------------------------------------------------------------------------------------|
| 10       | Udetemperatur følerfejl                        | Kontroller tilslutning og udetemperaturføler, nøddrift                                                                                                    |
| 20       | Kedeltemperatur 1 følerfejl                    | Kontroller tilslutning, kontakt vvs-installatør <sup>1)</sup>                                                                                                    |
| 32       | Fremløbstemperatur 2 følerfejl                 | Kontroller tilslutning, kontakt vvs-installatør <sup>1)</sup>                                                                                                    |
| 40       | Returtemperatur 1 følerfejl                    | Kontroller tilslutning, kontakt vvs-installatør <sup>1)</sup>                                                                                                    |
| 50       | Brugsvandstemperatur 1 følerfejl               | Kontroller tilslutning, kontakt vvs-installatør, nøddrift <sup>1)</sup>                                                                                                    |
| 52       | Brugsvandstemperatur 2 følerfejl               | Kontroller tilslutning, kontakt vvs-installatør <sup>1)</sup>                                                                                                    |
| 57       | BV cirkulationstemperatur<br>følerfejl         | Kontroller tilslutning, kontakt vvs-installatør <sup>1)</sup>                                                                                                    |
| 60       | Rumtemperatur 1 følerfejl                      | Kontroller tilslutning, kontakt vvs-installatør <sup>1)</sup>                                                                                                    |
| 65       | Rumtemperatur 2 følerfejl                      | Kontroller tilslutning, kontakt vvs-installatør <sup>1)</sup>                                                                                                    |
| 68       | Rumtemperatur 3 følerfejl                      | Kontroller tilslutning, kontakt vvs-installatør <sup>1)</sup>                                                                                                    |
| 70       | Buffertanktemperatur 1 følerfejl               | Kontroller tilslutning, kontakt vvs-installatør <sup>1)</sup>                                                                                                    |
| 73       | Kollektortemperatur 1 følerfejl                | Kontroller tilslutning, kontakt vvs-installatør <sup>1)</sup>                                                                                                    |
| 81       | LPB kortslutning                               | Kommunikationsfejl, busledning, stik osv. kontrolleres,<br>LPB-bustilslutning ikke aktiveret                                                                                             |
| 82       | LPB adressekollision                           | Kontroller adressering af tilsluttede styringer                                                                                                    |
| 83       | BSB kortslutning                               | Kommunikationsfejl, kontrollér busledning og stik                                                                                                    |
| 85       | BSB radiokommunikation fejl                    | Kontrollér radiomodtagerens tilslutning, kontrollér batteri-<br>erne, opret forbindelsen igen                                                                                            |
| 98       | Funktionsmodul 1 fejl (sumfejl)                | Intern fejl, kontrollér modulet, kontakt vvs-installatøren                                                                                                    |
| 99       | Funktionsmodul 2 fejl (sumfejl)                | Intern fejl, kontrollér modulet, kontakt vvs-installatøren                                                                                                    |
| 100      | To mastere for tid (LPB)                       | Systemfejl, kontroller ISR-Plus tidsmaster                                                                                                    |
| (105)    | Servicemelding                                 | For detaljeret information se servicekoder (tryk en gang på infoknappen)                                                                                                    |
| 109      | Fejl i overvågning af kedeltemperatur          | Kedeltemperaturen når ikke setpunktet, varmeydelsen er<br>ikke tilstrækkelig, kontrollér anlægget og tilpas om nød-<br>vendigt parameter 6741                                            |
| 122      | Fremløbstemperatur 2 alarm (varme-<br>kreds 2) | Fremløbstemperaturen HK2 når ikke setpunktet, varmey-<br>delsen er ikke tilstrækkelig, kontrollér anlægget (pum-<br>pens/blanderens funktion), og tilpas om nødvendigt<br>parameter 6741 |
| 127      | Legionellatemperatur ikke nået                 | For stort brugsvandforbrug under legionellafunktion, ingen brugsvandsprioritering                                                                                                    |
| 131      | Forstyrrelse i brænder                         | Mangel på piller, foretag en tilbagestilling (Oplåsnings-<br>knap), hvis fejlen opstår igen, kontakt vvs-installatøren,<br>kontrollér brænderen                                          |
| 146      | Føler/styreorg. konfig                         | Tilsluttet føler elle udgange passer ikke til konfiguratio-<br>nen, kontrollér programmeringen og følertilslutningen                                                                     |
| 171      | Alarmkontakt H1 aktiv                          | Apparatet, der er tilsluttet kontakten H1, udsender en fejlmelding                                                                                                    |
| 172      | Alarmkontakt H2 aktiv                          | Apparatet, der er tilsluttet kontakten H2, udsender en fejlmelding                                                                                                    |

<sup>1)</sup> Afbrydelse, startforhindring, genstart efter fejlafhjælpning

### 9.6 Servicekodertabel (regulator ISR-Plus)

| Servicekoder | Servicebeskrivelse                  |
|--------------|-------------------------------------|
| 1            | Driftstimer for brænder overskredet |
| 2            | Antal brænderstart overskredet      |
| 3            | Serviceinterval overskredet         |
| 10           | Batteri udeføler                    |

# 9.7 Fejl- og vedligeholdelsestabel (Fyringsautomat FA)

| Fejl-/vedligeholdelsesmelding                                           | Oplysninger og afhjælpning af fejl                                                                                                    |
|-------------------------------------------------------------------------|----------------------------------------------------------------------------------------------------|
| For høj temperatur! Afslut STB, og start<br>det igen                    | Hvis STB udløses flere gange, kontakt vvs-installatøren                                                                                                    |
| Kontrollér pillebeholdningen                                            | Pillebeholdningen er for lav, fyld piller på                                                                                                    |
| Rengør inspektionsruden og fotocellen                                   | Rengør inspektionsruden og fotocellen                                                                                                    |
| Askeskuffen skal tømmes! Bekræft med<br>knappen - Tømning af askeskuffe | Tøm askeskuffen, og bekræft med knappen 😑                                                                                                    |
| Starter ikke! Kontrollér fotoenheden og<br>tænd blæser                  | Kontrollér fotoenheden og inspektionsruden for snavs, og<br>rens efter behov, afprøv funktionen <i>Tænd blæser i</i><br>menuen Manuel drift, kontakt vvs-installatøren |
| Åbn rengøringslugen!                                                    | Tilkobl Rengøring i menuen Kedelparameter, og skift<br>derefter tilbage til Kedel, kontakt vvs-installatøren                                                           |
| Advarsel! Min. indtil tømning af askes-<br>kuffe                        | Tøm askeskuffen                                                                                                    |

# 10. Kedel ud af drift

#### 10.1 Slukke kedlen

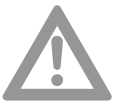

Advarsel! Når indstillingen Kedel Off i kedelstyringen FA (punkt 3) er valgt, er kedlen ikke længere beskyttet mod frost (se *afsnit* 5.3).

For at slukke NovoPellet, anbefaler vi følgende fremgangsmåde: 1. Med funktionsknappen på ISR-Plus styringen (højre styring)

vælges beskyttelsesdrift () (fig. 9)

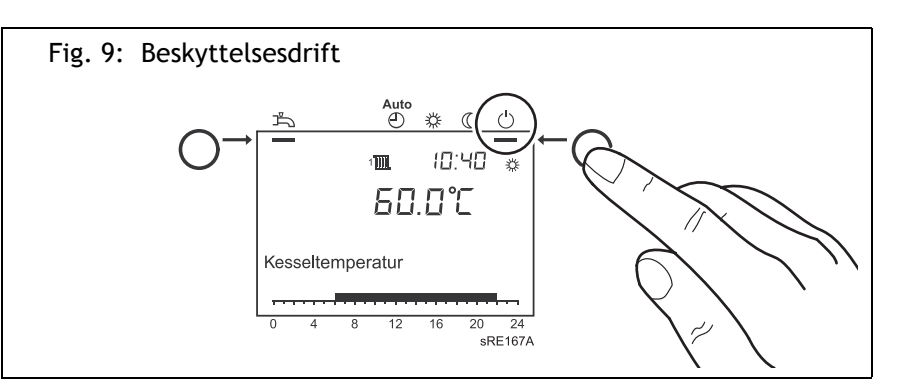

- I hovedmenuen af kedelstyringen (venstre styring) trykkes på
   (E) for at hente menupunktet kedeldrift
- 4. Med 🖲 vender man tilbage til hovedmenuen
- 5. Vent til kedlen er brændt ud
- 6. Ca. 30 min efter kedlen er brændt ud, hiv netstikket ud
- 7. Tøm askeboks

# 11. Energispareråd

BAXI-varmeanlæggene udmærker sig ved deres lave forbrug og optimale, energibesparende drift, såfremt vedligeholdelsen foretages regelmæssigt.

Du kan også selv påvirke energiforbruget. Derfor får du her et par nyttige råd om, hvordan du kan spare endnu mere.

#### 11.1 Korrekt opvarmning

#### Rumtemperatur

- Indstil ikke rumtemperaturen højere end nødvendigt! Hver gang varmen sættes 1 grad op, øges energiforbruget med 6%
- Tilpas temperaturen til den pågældende situation. Med termostatventilen på radiatorerne kan du individuelt regulere de enkelte radiatorer i de forskellige rum. Anbefalede rumtemperaturer:

| Badeværelse                                                                                                    |
|----------------------------------------------------------------------------------------------------|
| Beboelsesrum 20°C                                                                                                    |
| Soverum                                                                                                    |
| Køkken                                                                                                    |
| Gange / ekstra værelser $\dots \dots \dots \dots \dots \dots \dots \dots \dots \dots \dots \dots \dots \dots \dots \dots \dots \dots \dots$ |

- Sænk temperaturen med ca. 4°C til 5°C om natten og ved fravær.
- I øvrigt: Køkkenet bliver varm under madlavningen næsten helt af sig selv. Brug den resterende varme fra komfur og opvaskemaskine til at spare energi.
- Undgå hele tiden at regulere på termostaterne! Find én gang den termostatindstilling, som giver den ønskede temperatur. Termostaten regulerer så automatisk varmetilførslen.
- Opvarm alle rummene i din bolig! Hvis et rum ikke opvarmes, fordi det ikke bruges så tit, trækker det alligevel varmeenergien ud af de tilstødende rum via vægge, lofter og døre. Radiatorerne i de andre rum er ikke dimensioneret til denne belastning og arbejder således ikke økonomisk.
- Sørg for at varmelegemerne ikke er dækket af forhæng, skabe eller lignende. Herved bliver varmetilførslen til rummet dårligere.

#### Vejrkompensering

Varmeanlægget indstilles til at fungere med vejrkompensering, hvis BAXI-varmekedlen installeres sammen med en udetemperaturføler. BAXI-varmekedlen leverer kun så meget varme som der kræves for at opnå den ønskede rumtemperatur.

Reguleringens tidsprogrammer gør det muligt at opvarme efter en nøje planlagt tid. Under dit fravær og om natten reduceres temperaturen iht. din indstilling af varmeanlægget. Via en udetemperaturstyret omstilling mellem vinter- og sommerdrift indstilles opvarmningen automatisk.

#### Udluftning

Det er vigtigt regelmæssigt at udlufte opvarmede rum for at få et behageligt indeklima og for at undgå vækst af skimmelsvampe på væggene. Men det er også vigtigt at udlufte på den rigtige måde, så man undgår at spilde unødig energi og således penge.

- Åbn vinduet helt, men ikke længere end i 10 min. Således opnås en tilstrækkelig udskiftning af luften uden at afkøle rummet.
  - Pulsventilation: åbn vinduet 4 10 min. flere gange om dagen
  - Tværventilation: åbn vinduer og døre 2 4 min flere gange om dagen

At sætte vinduerne på klem i længere tid af gangen er ikke hensigtsmæssigt.

#### Vedligeholdelse

• Der bør foretages vedligeholdelse af BAXI-varmekedlen, før <sup>op-varmningsperioden</sup> begynder! Hvis apparatet rengøres og vedligeholdes om efteråret, er det i optimal tilstand ved begyndelsen af opvarmningsperioden.

#### 11.2 Opvarmning af brugsvand

#### Brugsvandstemperatur

En høj vandtemperatur forbruger meget energi.

 Indstil ikke den ønskede temperatur for brugsvand højere end 55°C.

Varmere vand er som regel ikke nødvendigt. Desuden vil højere vandtemperaturer (over 60°C) føre til øget kalkaflejring, hvilket påvirker vandbeholderens funktion.

#### Brugsvand ved behov

Reguleringens dagsprogrammer gør det muligt at opvarme brugsvandet præcist, når man har brug for det.

• Hvis man i længere tid ikke har brug for varmt vand, udkobler man vandopvarmningen betjeningsenheden.

#### Et-grebs blander

• Hvis du vil tappe koldt vand, drejes et-grebs blanderen helt hen på "kold", da der ellers vil komme varmt vand med ud.

# 12. Plads til notater

# Index

### A

Ændring af indstillinger 18 Afblæsningsrør 17 Anvendte symboler 5 Aske 21 Automatisk drift 13

# В

Beskyttelsesdrift 13 Betjening 10 Betjening af Regulator ISR-Plus 13 Betjeningselementer 10 Brugsvand ved behov 42 Brugsvandstemperatur 27, 42 Byggearbejde 16

# D

Dags-temperaturbegrænsningsautomatik 13 Dato 22 De viste symbolers betydning 12 Døgndrift 13

# Е

Energispareråd 41 Et-grebs blander 42

# F

Fare for forbrænding! 16 Fejl 32 Fejl - årsager - løsninger 32 Fejlmelding 12 Fejlmeldinger 14 Fejltabel 32 Ferieperiode 24 Ferieprogrammer 24 Fjernbetjeninger 23 Forskriftsmæssig anvendelse 6 Første idrifttagning 16 Fyringsautomat FA 12

### I

Idrifttagning 16 Indkobling 16 Indstilling af brugsvandsopvarmning 13 Indstilling af opvarmning 13 Indstilling af rumsetpunkt 13 Indstillingstabel (Fyringsautomat FA) 21 Indstillingstabellen (Regulator ISR-Plus) 19 Indsugning Forbrændingsluft 17 Indsugningsåbning 17

### Κ

Kedel ud af drift 40 Kedelparameter 21 Klokkeslæt 22 Komfortsetpunkt 13 Kontrol af varmtvandsbeholder 8 Kort vejledning 17

### Μ

Montér forafdækningen 35

# 0

Opvarmning 41 Opvarmning af brugsvand 42 Overblik over pillekedel SPK 9 Oversigtstegning pillekedel SPK 9

# Ρ

Programmering 18 Programmering af funktioner 22, 29

# R

Reduceret setpunkt 13 Rengøring 33 Rengøring og service 33 Rumtemperatur 41

# S

Serviceabonnement 37 Servicefunktion 15, 37 Servicemelding 12, 14 Sikkerhed 6 Sikkerhedsventil 17 Afblæsningsrør 17 Skift sikringerne 36 Sommer/vinter-omstillingsautomatik 13 Sommerdrift 26 Symboler på Regulator ISR-Plus' display 12

# Т

Tag 34 Tag askebeholderen ud, og tøm den 34 Tag forafdækningen af 34 Temperaturer til rumopvarmning og varmt brugsvand 16 Tidsprogrammer 23 Tilpasning af varmefunktionen 25 Tømning af askebeholder 33

U Udluftning 42

### ۷

Vandtryk 8 Varmefaser 23 Varmegrænse 26 Varmekurve 25 Vedligeholdelse 37, 42 Vejledning fra installatør 8 Vejrkompensering 41 Vinterdrift 26 Visning af informationer 14 Visninger 12 Visninger på Fyringsautomat FA 12

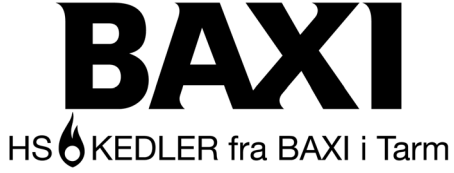

Smedevej · DK-6880 Tarm Tel. +45 97 37 15 11 Fax +45 97 37 24 34 E-mail: baxi@baxi.dk www.baxi.dk